## Introduction

This guide is designed to give KDOT employees instructions and tips for using the Cyclomedia Street Smart viewer, KanPlan Web Maps, and extracted data from the 2023 mobile LiDAR data collection of the Kansas State Highway System.

The document is organized in the following sections:

Cyclomedia Street Smart<sup>™</sup> Log In External Account Access Training Links Settings Navigation 3D Depth Surface Keyboard Shortcuts Searching Geocyclorama ID Adding Feature Layers Measurements Elevation Cross Sections Share Function

#### KDOT Mobile LiDAR Portal

Data Dictionary Dashboard Spreadsheet Extracts KanPlan Web Map

# **Cyclomedia Street Smart**

# Log In

Street Smart<sup>™</sup> is Cyclomedia's browser-based viewer for high-resolution, 360° GeoCyclorama images and provides an intuitive, map-centric interface and a robust collection of measuring tools.

Go to https://streetsmart.cyclomedia.com/ and log in using your KDOT user ID

(first.last@kdot.ks.gov). Single Sign On (SSO) should automatically sign you in without requesting a password.

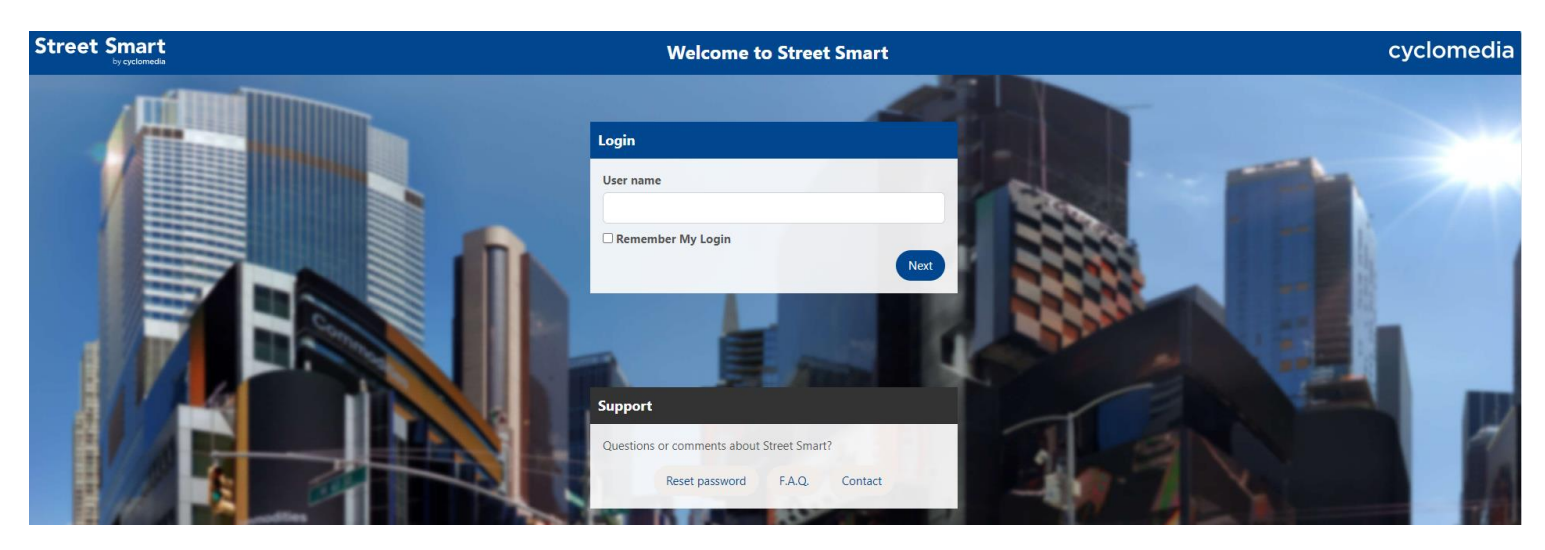

# **External Account Access**

Email <u>KDOT#StreetSmartRequest@ks.gov</u> to request Cyclomedia access for a contractor or consultant. To save time in processing your request, please provide the following information:

- Company Name:
- Company Point of Contact:
- Point of Contact Email Address:
- Company Address of Point of Contact:
- Company Phone Number of Point of Contact:
- KDOT Contact:
- Purpose of Access:
- Access Expiration Date:

# Training Links

- <u>https://streetsmarthelp.cyclomedia.com/en</u> Street Smart™ help portal
- <u>https://www.youtube.com/watch?v=rDoGizTvhl4</u> 2-hour KDOT training from 2024-05-13 Intro to Street Smart.
- <u>https://www.youtube.com/watch?v=g\_CqHZ-oPqA</u> 2-hour KDOT training from 2024-05-14 Data
   Focused Street Smart Training.

• <u>https://www.ksdot.gov/bureaus/burTransPlan/lidar/videos.asp</u> -- short instructional videos

## Settings

This section illustrates & explains the default settings that should be used by KDOT employees or those working on behalf of KDOT.

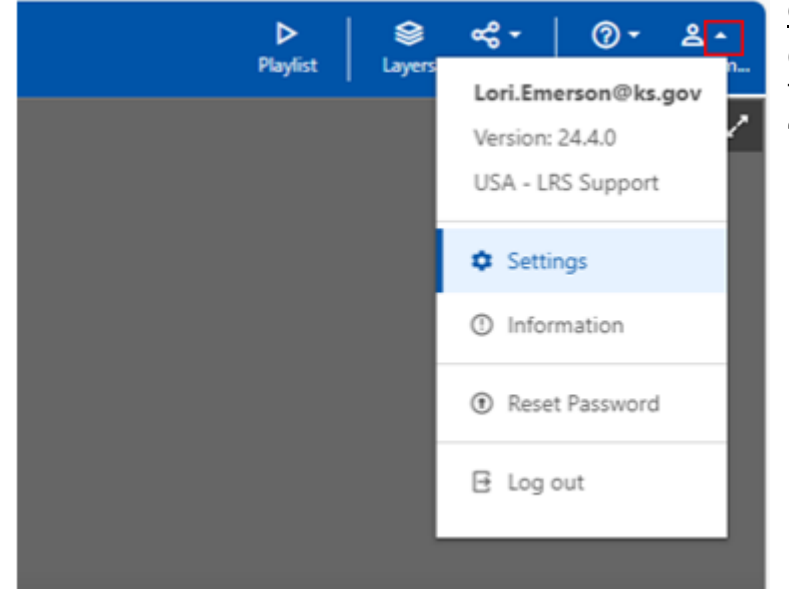

#### **Opening User Settings:**

Click on the down arrow next to the username. This will open the options available. Select "Settings"

 $\sim$ 

Apply

#### Default User Street Smart Settings for KDOT employees.

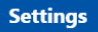

| € OpenStreetMap                 | Language                                                                                |
|---------------------------------|-----------------------------------------------------------------------------------------|
| Θ                               | English (US)                                                                            |
|                                 | Configuration                                                                           |
| NEBRASKA Des Moines             | USA - LRS Support                                                                       |
| enne Omaha<br>Lincoln           | Description USA - LRS Support                                                           |
| UNITED                          | Viewer SRS                                                                              |
| ver STATES OF AMERICA           | EPSG:6923 - NAD83 / Kansas LCC (ftUS)                                                   |
| Topeka Missou                   | Measurement units                                                                       |
| KANSAS                          | Default unit from selected srs                                                          |
|                                 | Max overlay draw distance [us-ft]                                                       |
| d                               | 105 ~                                                                                   |
| Tulsa                           | Default search area                                                                     |
| 3 Amarillo Oklahoma City Arkan: | Kansas                                                                                  |
| 100 mi                          | ✓ Use default search area                                                               |
|                                 | Feedback                                                                                |
|                                 | <ul> <li>participate in surveys and feedback</li> <li>Measurement attributes</li> </ul> |
|                                 | No Attributes                                                                           |
|                                 | Add attribute                                                                           |
|                                 |                                                                                         |
|                                 |                                                                                         |
|                                 |                                                                                         |

- 1. Language Chooses the language used
- 2. Configuration
  - ₽ | | ▶ | | = • USA – LRS Support (default): choose this for the ability to use "Cruise Control" on the image, which drives down the route. KDOT Employees and those representing KDOT should be using this configuration.
  - USA All Elevation: removes the "cruise" menu on the image.
- 3. Viewer SRS (Spatial Reference System)
  - EPSG: 6923 NAD83 / Kansas ICC (ftUS): KDOT's GIS data is all projected in Kansas Lambert Conformal Conic and GIS shape lengths and areas are in US feet.
- 4. Measurement units
  - Default unit will be selected based on the chosen SRS.
  - The default units will be US feet. Changing to Meters converts US Feet to Meters when measuring.

- 5. Max overlay draw distance [us-ft]
  - This determines how many recording points (green circles on the viewer) that can be seen at one time

| Max overlay draw d | distance [us-ft] |
|--------------------|------------------|
|--------------------|------------------|

| Example: | 120 | ~ |  |
|----------|-----|---|--|
|----------|-----|---|--|

The user will zoom to see 120 recording points (green circles) in their viewer. Increasing the number will zoom out to see more recording points. To see fewer recording points, decrease this number.

# Navigation

Navigation covers the use of the Map view and features associated with it. This will also cover Cyclomedia recording points and their uses.

<u>Initial Street Smart<sup>™</sup> Landing Page when logged in</u>. The green lines on the map show locations where Cyclomedia has captured data.

| Street Smart Q search •                                                                                    |                                                                                                    | ► S<br>Playfist Layers                                                                                                    | share Ø • ≗ •                                                                                                    |
|----------------------------------------------------------------------------------------------------|----------------------------------------------------------------------------------------------------|----------------------------------------------------------------------------------------------------|----------------------------------------------------------------------------------------------------|
| Versal<br>Zoom In<br>Scarch by Address<br>or Place Name<br>Notecno<br>Notecno<br>Burngo<br>Pretad<br>Retor | Auction<br>The construction<br>The construction<br>The | Part of the control of the control o | Contraction of the second second seco |
| 🕑 Recent                                                                                                   | •                                                                                                    | 🗩 News & Tips                                                                                                    |                                                                                                    |
|                                                                                                    | Bookmark any view and see it here by clicking on the bookmark icon.                                                                                                    | New Street Smart Dashboard<br>Watch the introductory movie to get the most out of it                                                                                                    | Release Notes<br>Mar 03, 2024                                                                                                    |
| Recent searches and work will appear here.                                                                 | *                                                                                                    | Quick Start Guide<br>Clear examples on how to use Street Smart effectively                                                                                                    | Tip<br>Mar 02, 2024                                                                                                    |
| Click on the name to open it, move the map to its locations by clicking<br>on the map icon.                |                                                                                                    | Follow Cyclomedia on LinkedIn<br>Stay informed of our activities                                                                                                    | Tip<br>Mar 01, 2024                                                                                                    |
|                                                                                                    |                                                                                                    | ProdCast 2: Clear Zone Analysis<br>Identification of areas along highways where trees could potentially fall                                                                                                    | Tip<br>Jan 29, 2024                                                                                                    |
| B Delete 3: Export Selected * Q 3: Upload *                                                                |                                                                                                    | ProdCast 1: Solving Problems Through Data<br>The value of our data for DOTs and state & local governments                                                                                                    | Tip<br>Jan 05, 2024                                                                                                    |
|                                                                                                    |                                                                                                    | EXTERNAL PRESS: Fox 5 Las Vegas News Segment<br>Data showed 30,000 more signs and 10,000 more lights than the city pre-                                                                                                    | News<br>viously haNov 13, 2023                                                                                                    |

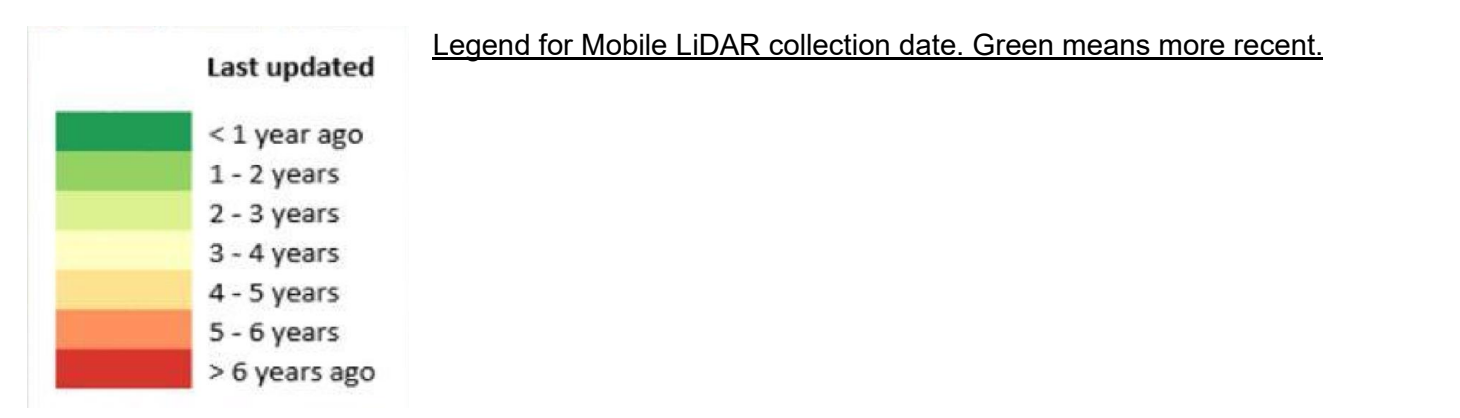

### Map View:

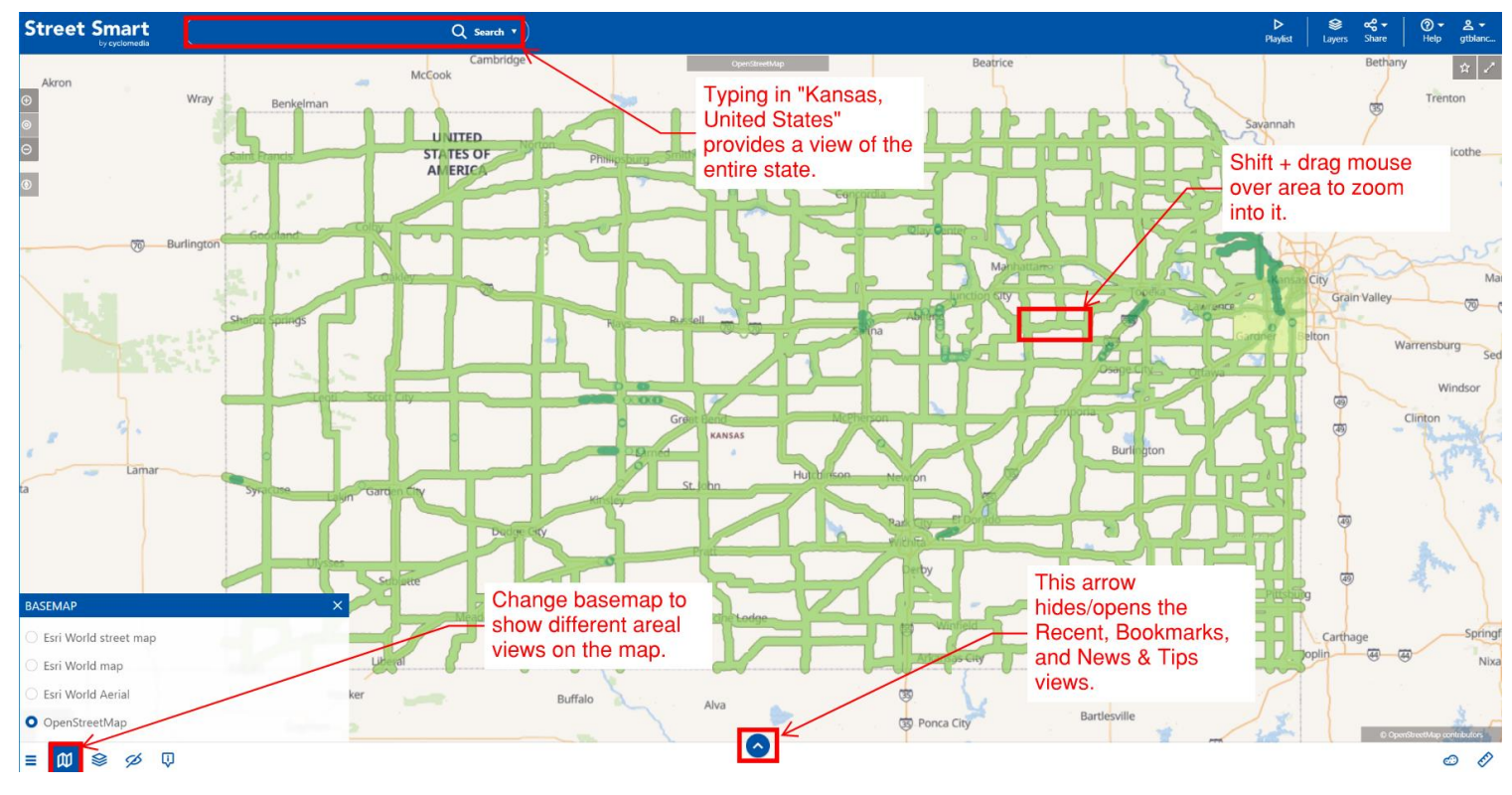

### Creating a Bookmark:

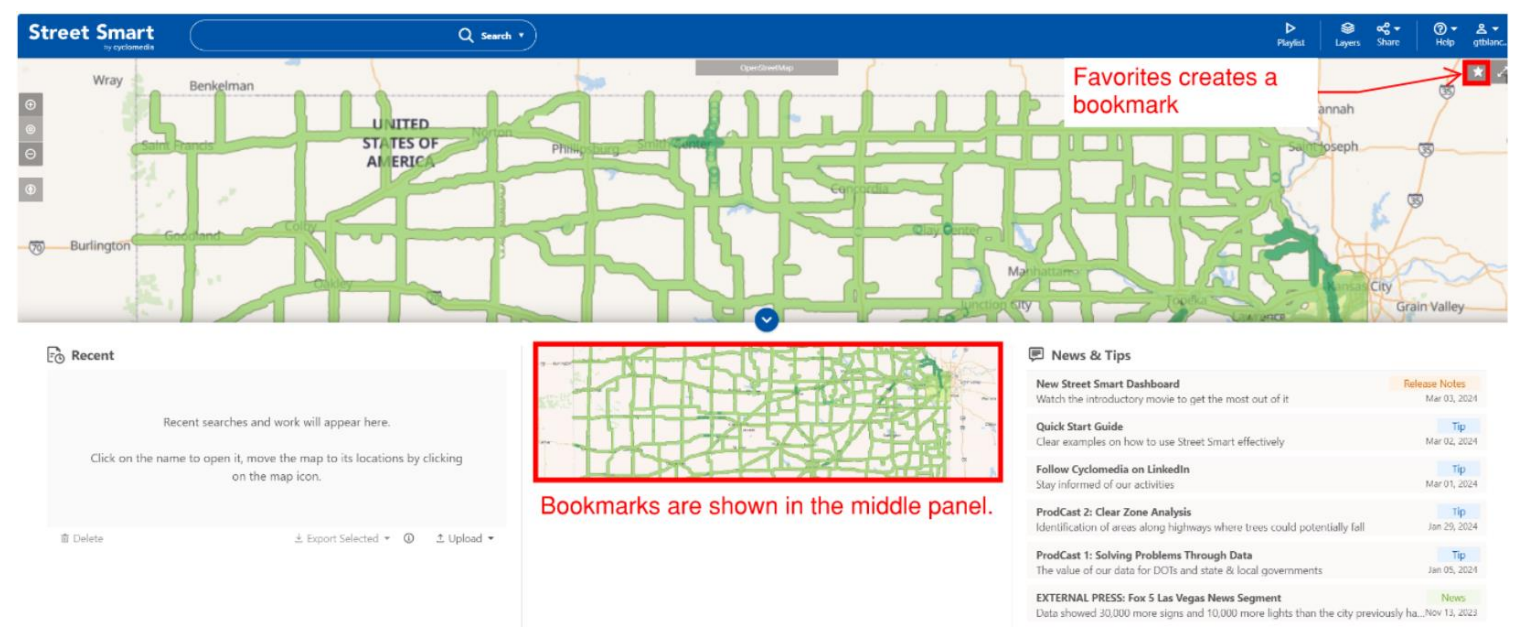

Green circles indicate 3D imagery and measuring tools are available. Hover over a green circle to see its capture date and time. Click a green circle to open the panoramic 3D image.

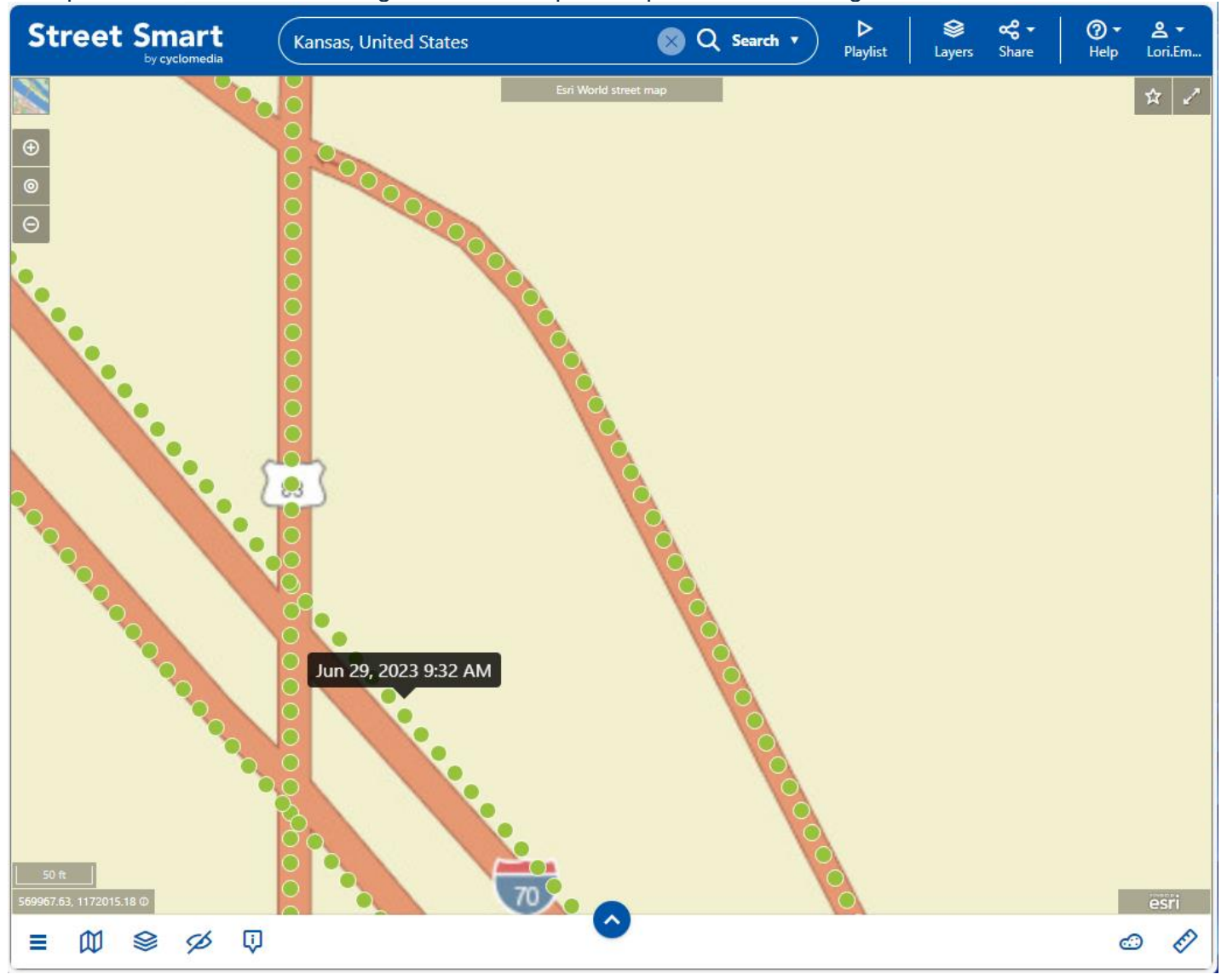

Selecting or Rotating an Image:

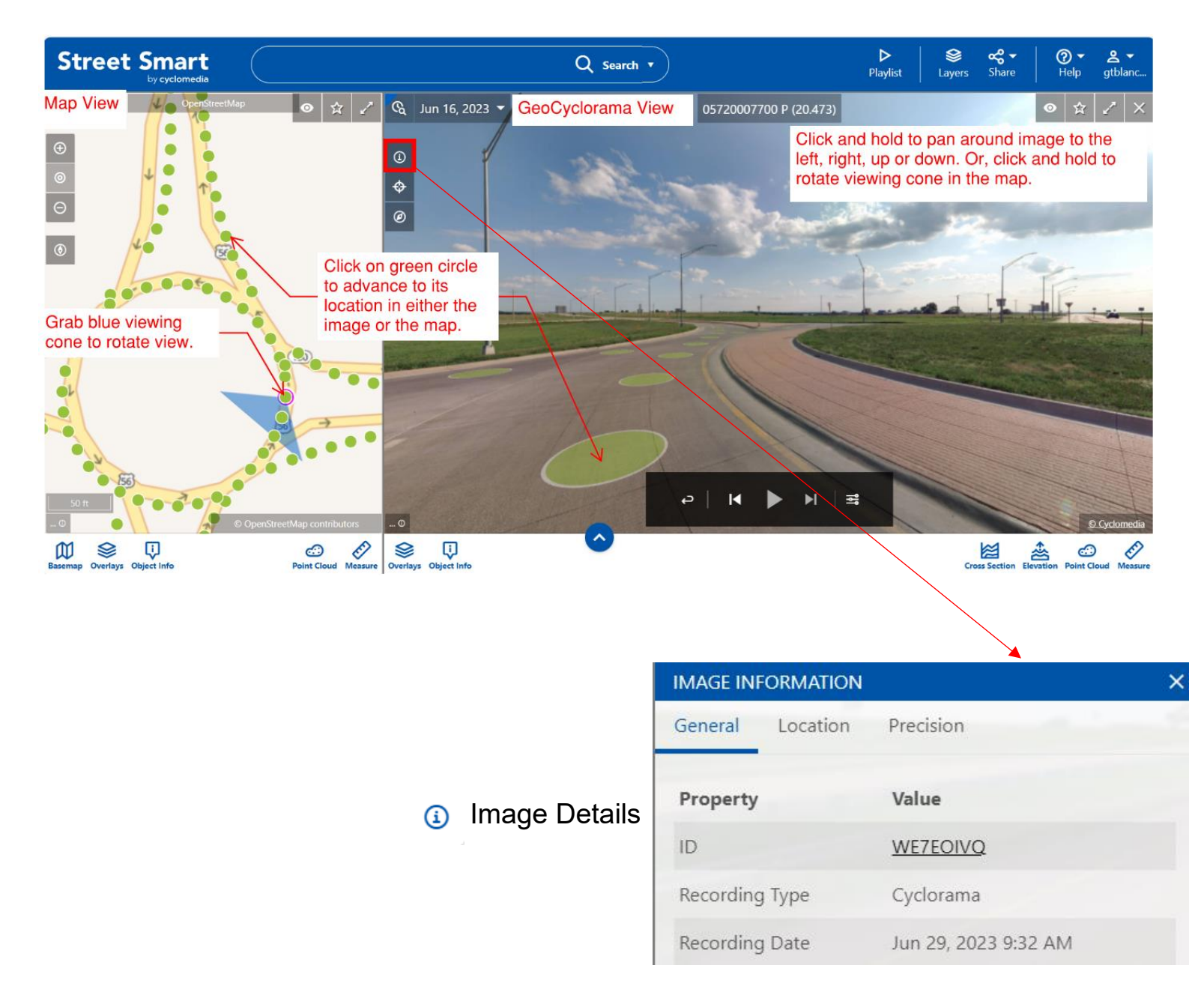

Image Details may be found by clicking the information icon in the lower right-hand corner of Street Smart<sup>™</sup>.

Historical Images: Select the icon in the top left corner of the street view and choose the year you would like to view. This can be useful in determining changes along the road over time.

₲ Historic Imagery

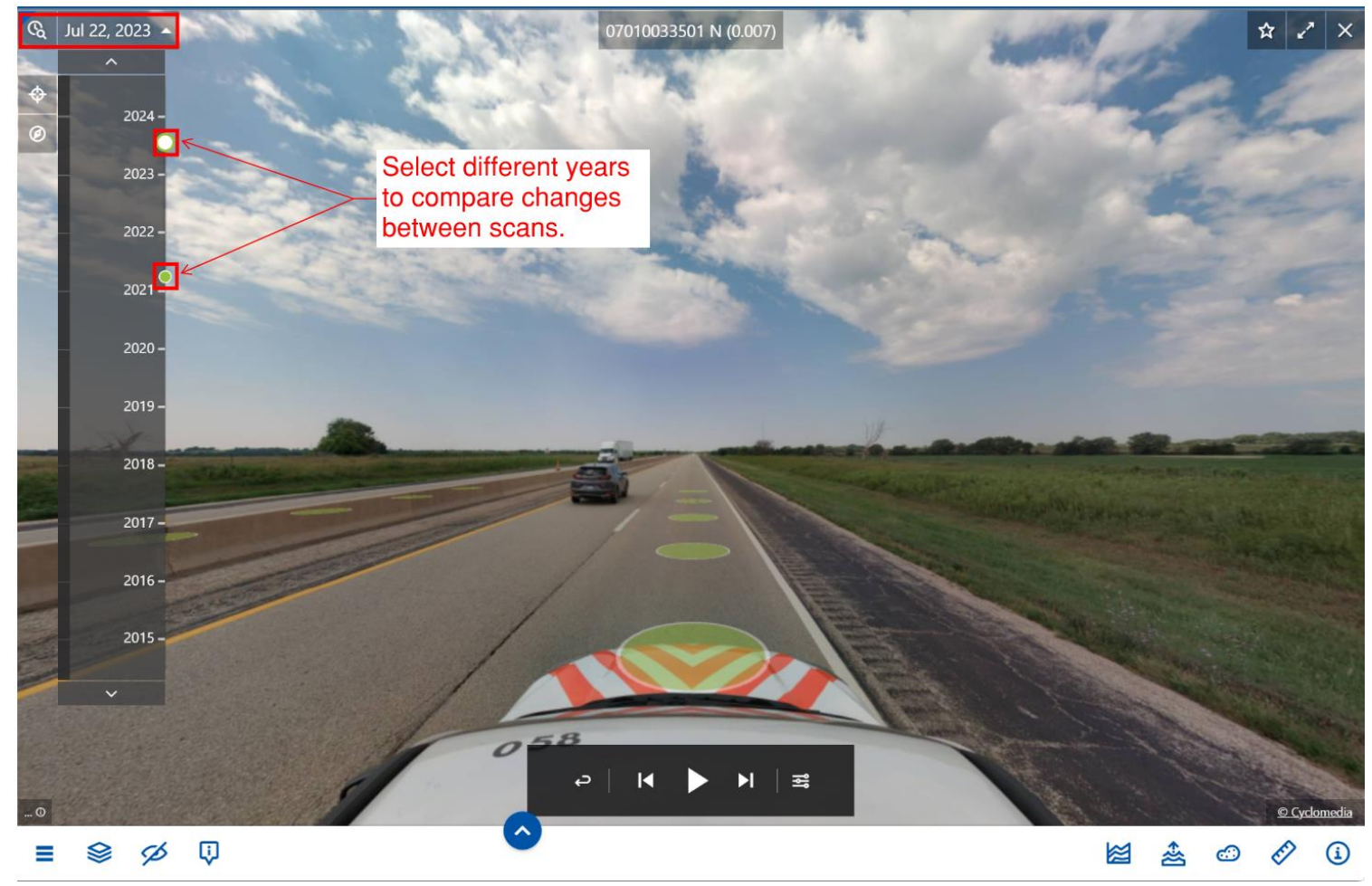

# 3D Depth Surface

The 3D depth surface is the view of the actual LiDAR scan which was completed on the roadway. The white points seen in this view represent structures which were recorded by the LiDAR scan (these are the structures that measurement tools will measure from), while the black parts are areas which were either outside of the scan or do not have a surface. Click "~" to display 3D depth surface. When the cruise mode is selected, the Geocyclorama view will automatically jump from recording point to recording point.

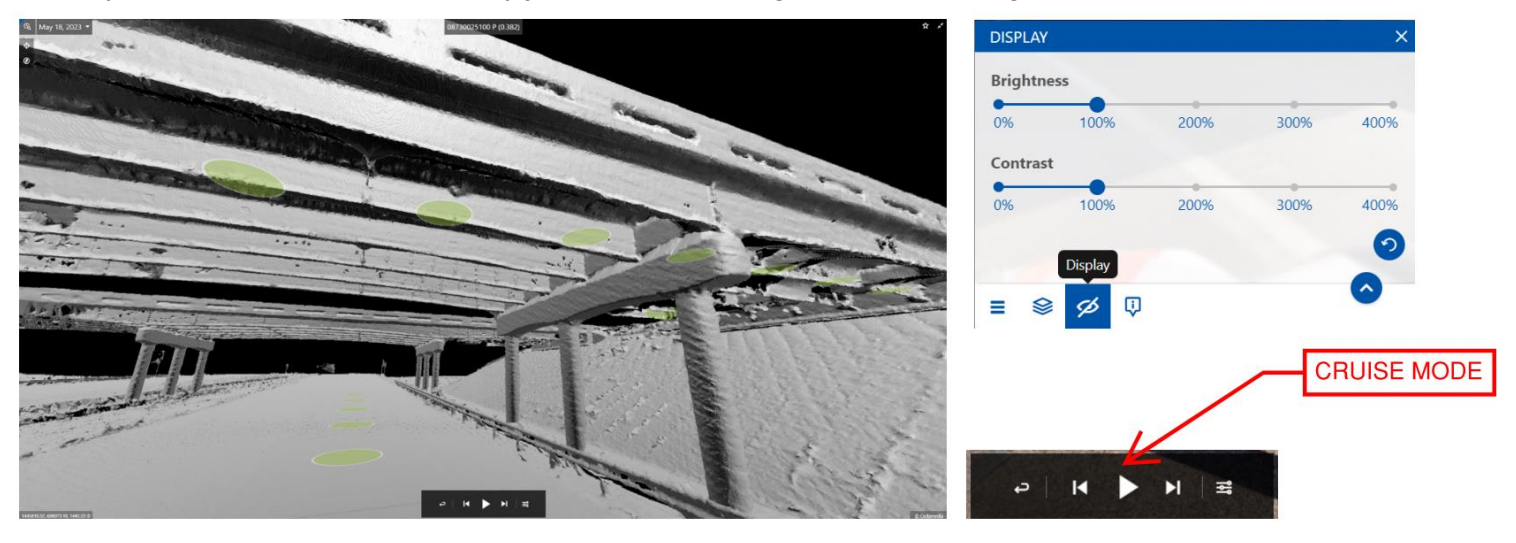

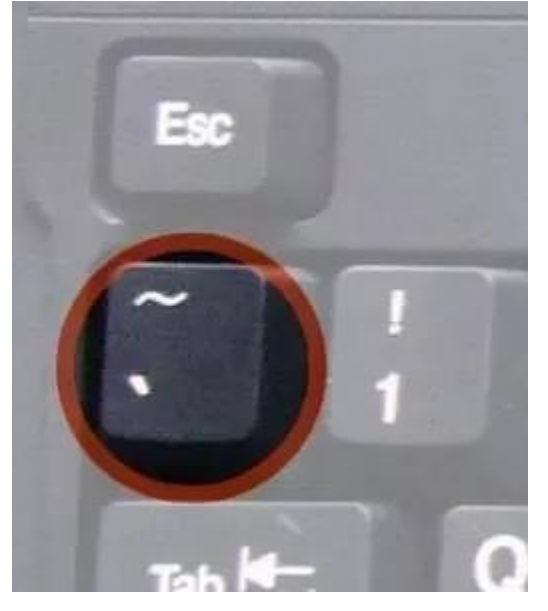

Select the Tilde (~) key to view the 3D depth surface.

# Keyboard Shortcuts

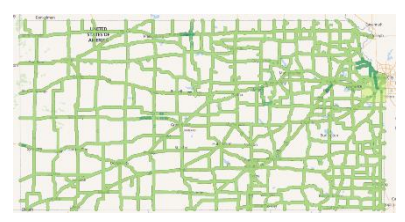

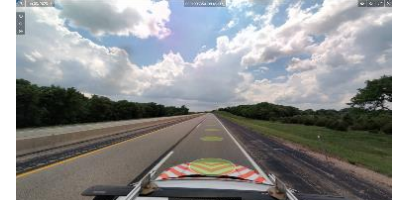

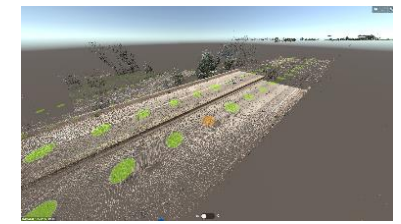

| Shortcut                    | Мар                       | GeoCyclorama                  | Pointcloud                |
|-----------------------------|---------------------------|-------------------------------|---------------------------|
| Ctrl + Alt + c              | copy position coordinates | copy position coordinates     |                           |
| Shift + click on            | Open an extra             | Open an extra GeoCyclorama    |                           |
| recording dot               | GeoCyclorama viewer       | viewer                        |                           |
| Х                           |                           | Close this viewer             |                           |
| Alt + X                     |                           | Close all other               |                           |
|                             |                           | GeoCyclorama viewers          |                           |
| Shift + X                   | Close all GeoCyclorama    | Close all GeoCyclorama        | Close all GeoCyclorama    |
|                             | viewers                   | viewers                       | viewers                   |
| ~                           |                           | Switch between 3D Depth       |                           |
|                             |                           | Surface and Red, Green,       |                           |
|                             |                           | Blue (RGB) photo              |                           |
| V                           |                           | View this location on the map |                           |
| -                           |                           | Zoom in                       |                           |
| 0                           |                           | Zoom out                      |                           |
| Mousewheel +                | Zoom in/out               | Zoom in/out                   | Zoom in/out               |
|                             |                           |                               | - <b>-</b>                |
|                             |                           |                               | Zoom In                   |
| Shift + Leftclick +<br>drag | Zoom to area              |                               |                           |
| S                           |                           |                               | Move back                 |
| W                           |                           |                               | Move forward              |
| A                           |                           |                               | Move left                 |
| D                           |                           |                               | Move right                |
| Q                           |                           |                               | Move down                 |
| E                           |                           |                               | Move up                   |
| F                           |                           |                               | Focus on mouse cursor     |
| Н                           |                           |                               | Home, go back to selected |
|                             |                           |                               | image id                  |
| Leftclick + move            |                           |                               | rotate                    |

## Searching

Choose from a variety of different methods to search for a specific location in the Search bar at the top of the Street Smart interface.

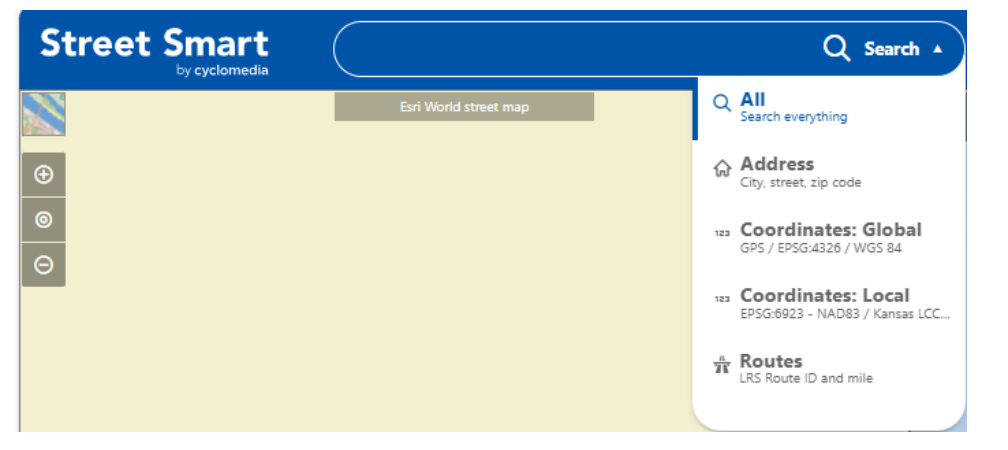

Street Smart Search Function

All: Will allow users to search everything; addresses, coordinates, routes, and even Geocyclorama IDs.

Address: Search by street address, place name, highway name, city name, county name.

Coordinates Global: Latitude (y) and Longitude (x) in decimal degrees. Longitude will be negative.

Coordinates Local: y and x in projection units.

Routes: by RouteID using KDOT's Linear Referencing System ID, and mile.

#### Search by Address:

#### Street Address: will zoom to map and Cyclorama Image\*

\*If address is on state highway system that was captured by Cyclomedia.

Select "Address" as the search type and enter part of street address to get a list of potential matches until the one you want is listed. Choose the item in the list and the map will zoom to that location and the Cyclorama image will point to the location if the address is on a captured route.

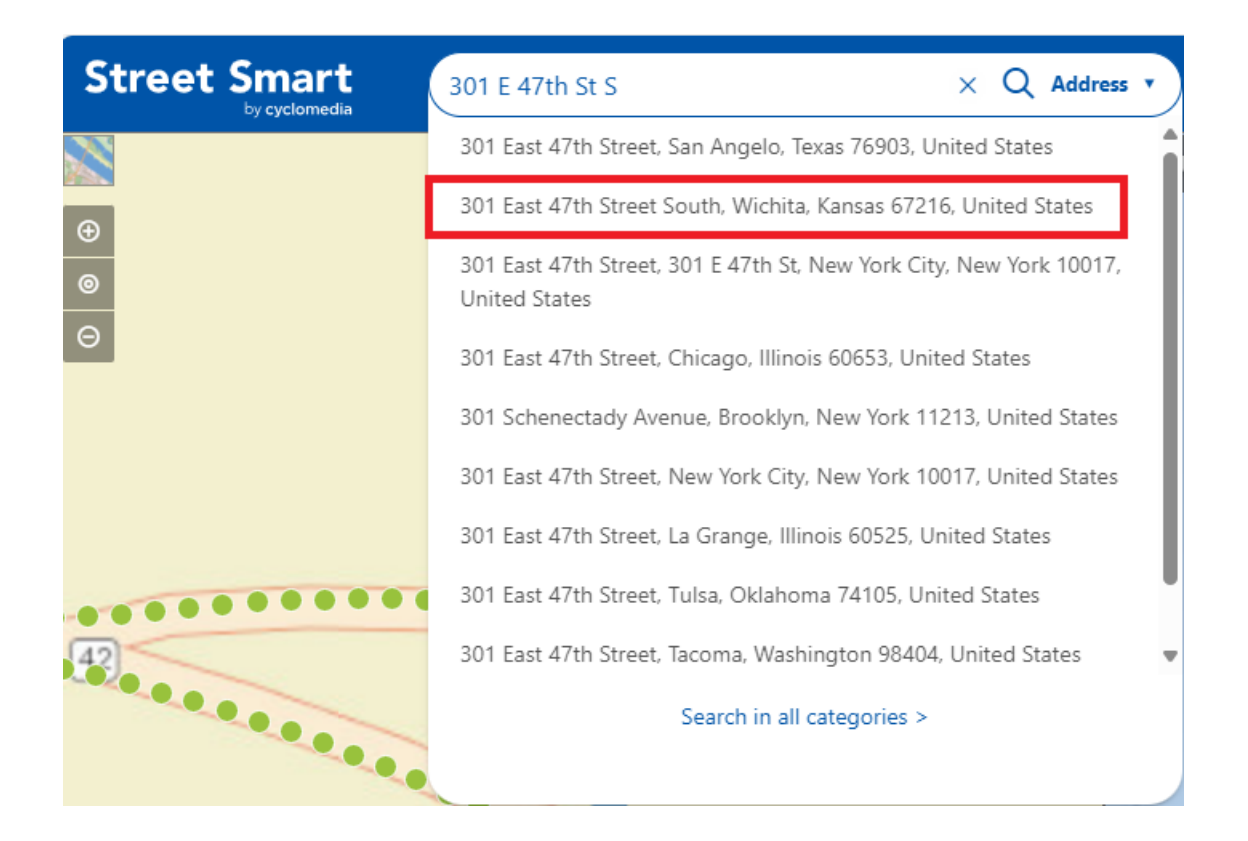

#### Place Name: will zoom to Map (not Cyclorama image)

| Street Smart                    | Colby × Q Search •                                                                                |
|---------------------------------|---------------------------------------------------------------------------------------------------|
|                                 | Addresses                                                                                         |
| <ul> <li>⊕</li> <li></li> </ul> | Colby, Kansas, United States<br>Colby College, 4000 Mayflower HI, Waterville, Maine 04901, United |
| Θ                               | States<br>Colby Community College, 1255 S Range Ave, Colby, Kansas 67701,                         |
|                                 | United States                                                                                     |

Search by Address with Place Name. Select "Address" as the search type and enter part of the place name to get a list of potential matches. Click an item in the list, and the map will zoom to the location. You may need to click a nearby green circle in the map for the Cyclorama image to refresh to the same location.

#### **City Name**: will zoom to Map (not Cyclorama image)

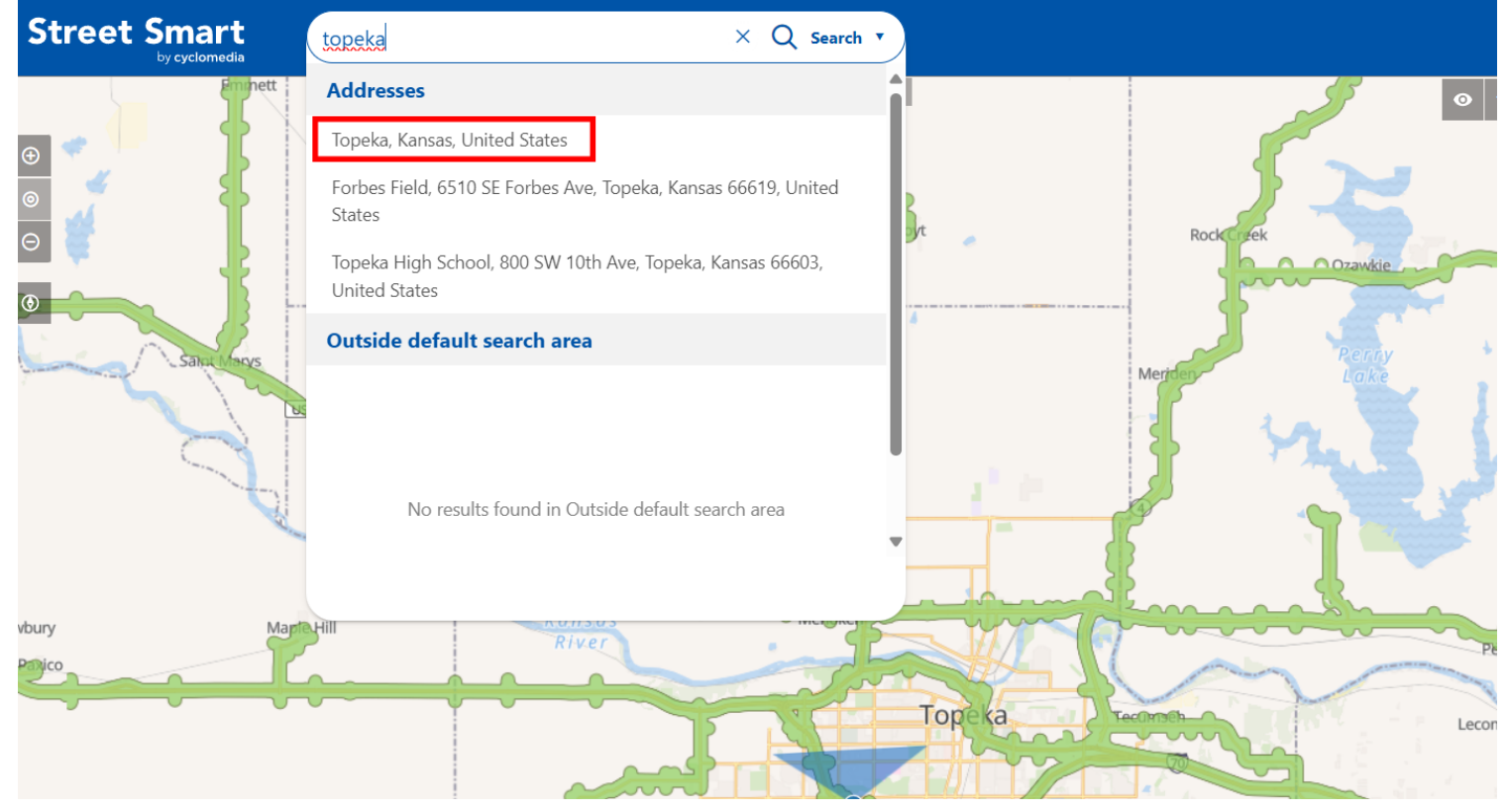

Same function as search by Place Name, just select city name instead.

### Search by Coordinates:

### Coordinates (Global) – Latitude (y) and Longitude (x)

Enter Latitude, Longitude then select "Coordinates: Global" option in the search bar. If the location of the coordinate is not shown on street view, StreetSmart will give you a "Failed to load recordings" prompt, but it will still show the location entered on the map view.

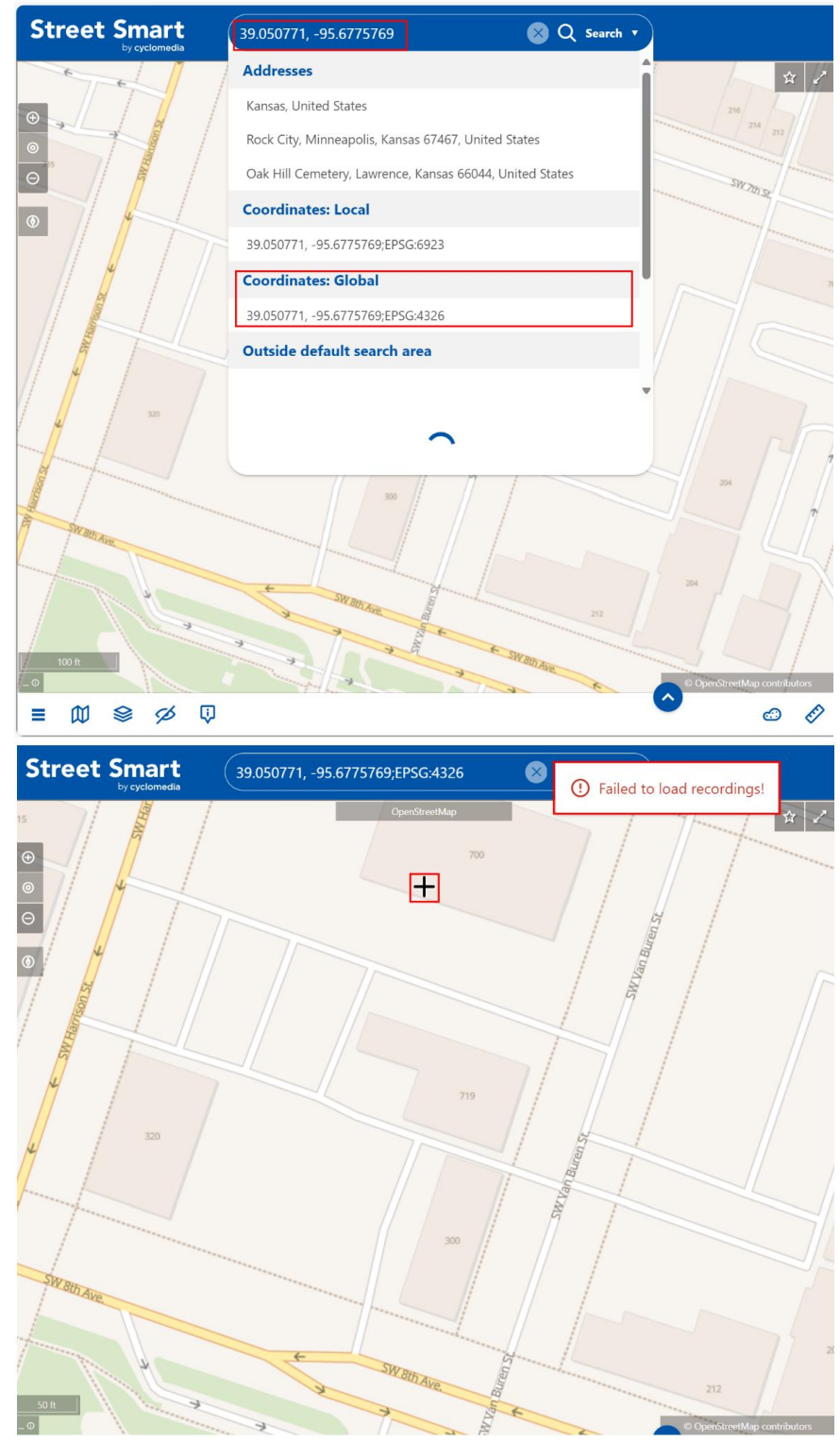

#### **Coordinates: Local**

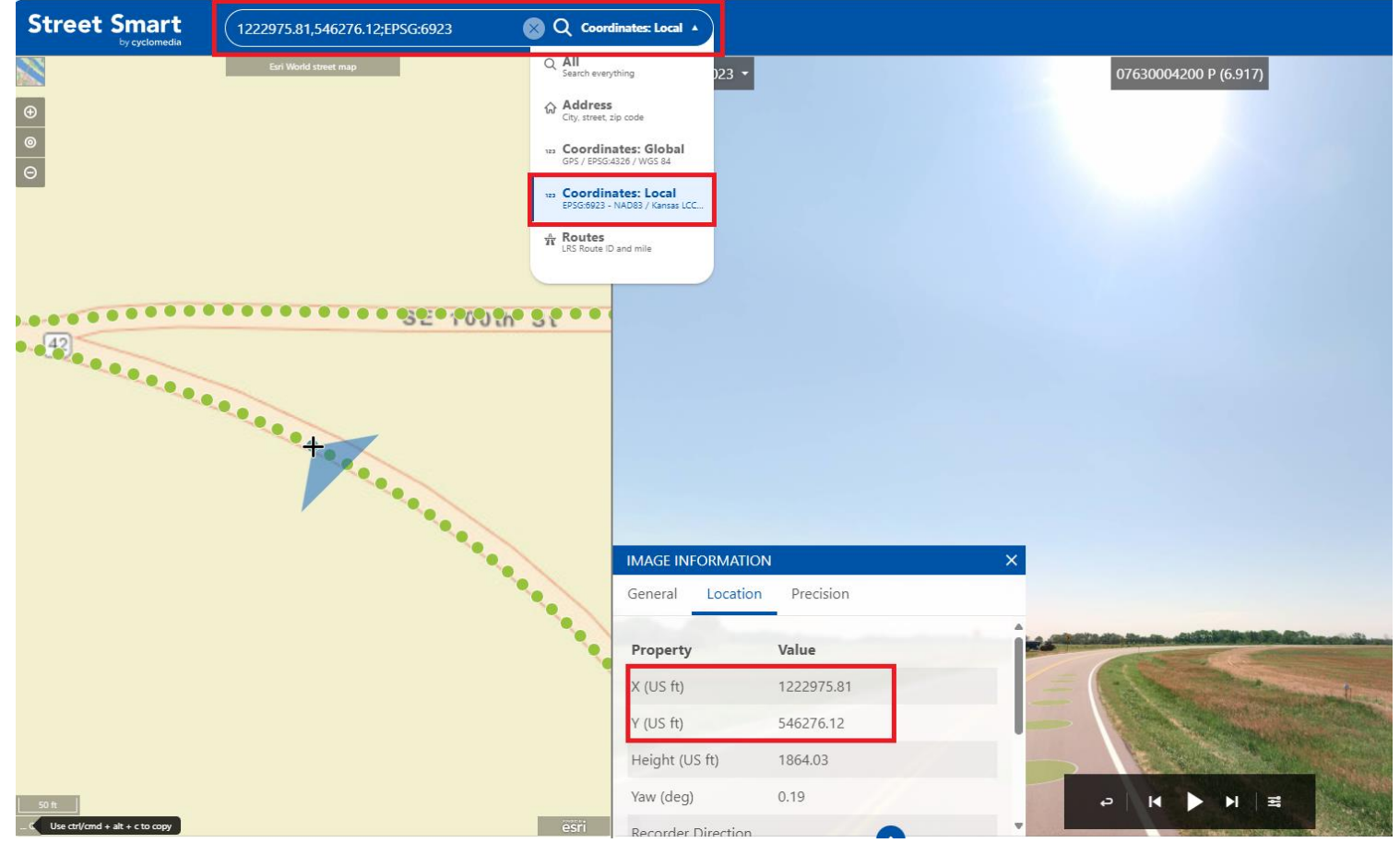

Rather than longitude (x) and latitude (y), it's using a local projection. Enter X, Y for Coordinates:Local followed by ":ESPG:6923" as shown below because Local is using projection coordinates which are for Kansas Lambert Conformal Conic.

#### Search by Route ID and Milepost (LRS)

Route ID is the road identification system which KDOT uses to designate specific areas based on county, direction, type of route, and other unique identifiers. Enter RouteID and milepost then wait for search options to load. Make sure that "Routes" is selected for the search type. Play cruise mode (in Settings set Configuration to with "LRS Support" and not "LRS Elevation"). If the option does not load, then try to just enter in the RouteID.

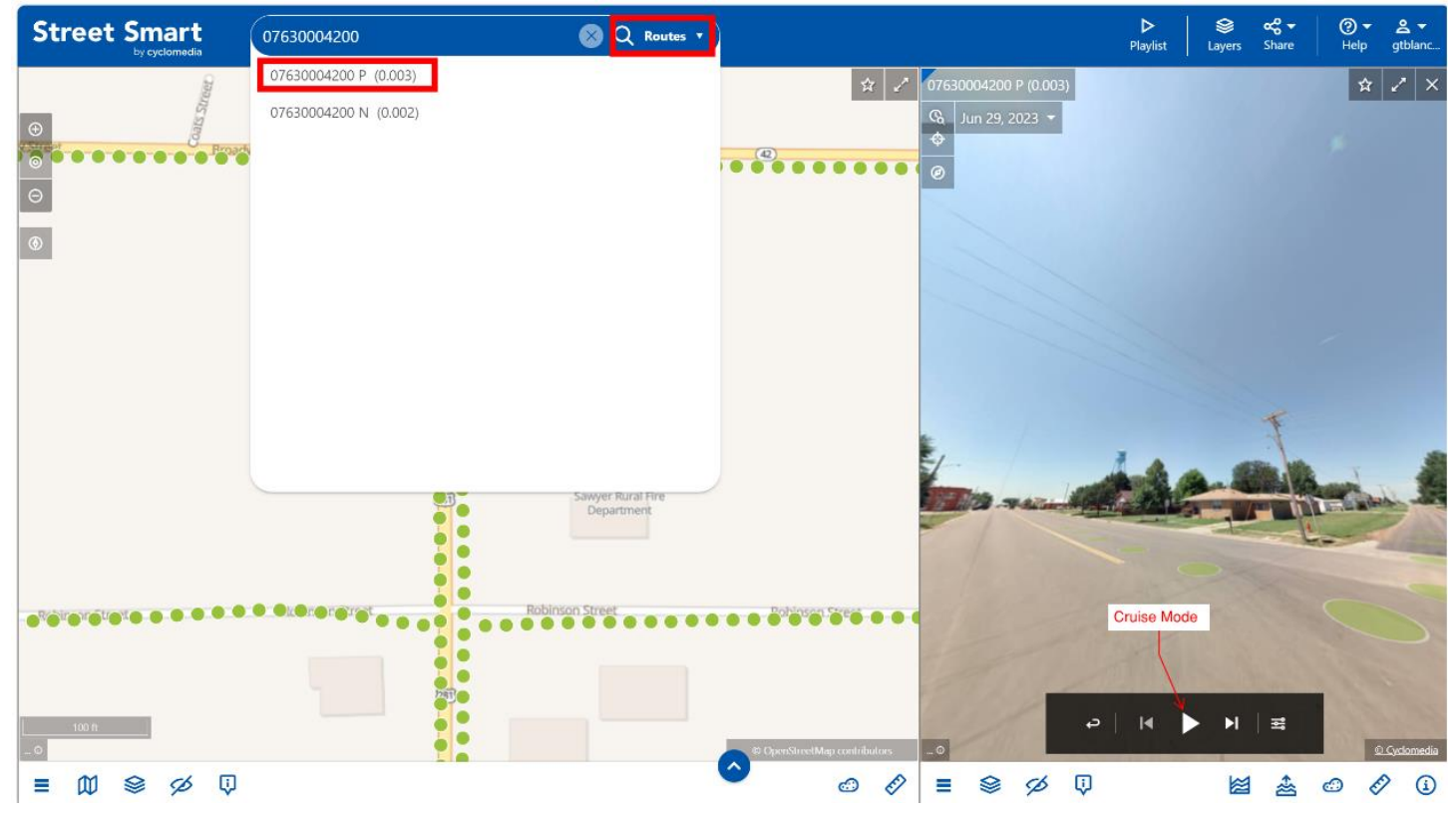

### LRS Codes and examples

| ounty Code                                    | Prefix              | Route                     | Nun                             | nber                                                                  | Suffix                                            | Invento<br>Directi | ory U<br>on U                                                             | nique I                                                 | 09/3                  | 300010 (Q (B         |
|-----------------------------------------------|---------------------|---------------------------|---------------------------------|-----------------------------------------------------------------------|---------------------------------------------------|--------------------|---------------------------------------------------------------------------|---------------------------------------------------------|-----------------------|----------------------|
| 1 2 3                                         | 4                   | 5 6                       | 7                               | 8 9                                                                   | 10                                                | 11                 | 1                                                                         | 2 1                                                     | prefix                | Sutto                |
| Domain                                        | Domain              | Number                    | s and                           | Letters                                                               | Domain                                            | Domai              | n                                                                         | Nullable                                                |                       |                      |
| C – County Co<br>sides in<br>10 – Out of stat | de the ro           | oute                      | 1<br>2<br>3<br>4<br>5<br>6<br>7 | – Inter<br>– US H<br>– State<br>– Ram<br>– Publi<br>– Priva<br>- Othe | state<br>ighway<br>e Highway<br>p<br>c<br>te<br>r |                    | 0 - No<br>A - Alte<br>B - Bus<br>C - Cor<br>G - Gho<br>S - Spu<br>Y - Byp | Suffix<br>ernate<br>iness<br>nector<br>ost<br>r<br>eass | prefix<br>County code | Boote Numb           |
| <u>Inv</u><br>0 -<br>1 -                      | - Increas<br>Decrea | Direction<br>sing<br>sing |                                 |                                                                       |                                                   |                    |                                                                           |                                                         | 097                   | B 00070 8 @ @10.<br> |

- 1. First example is I-70 in Thomas county (county code 97) in inventory direction.
- 2. Second example is a ramp in non-inventory direction.
- 3. Third example is I-70 in Thomas county in non-inventory direction at milepost 10.5.

## **Geocyclorama ID**

The Geocyclorama ID is a unique ID for each recording point that is assigned by Street Smart. These IDs can be copied and shared with others to go to that exact location in Street Smart. See the "Share Function" section for more information.

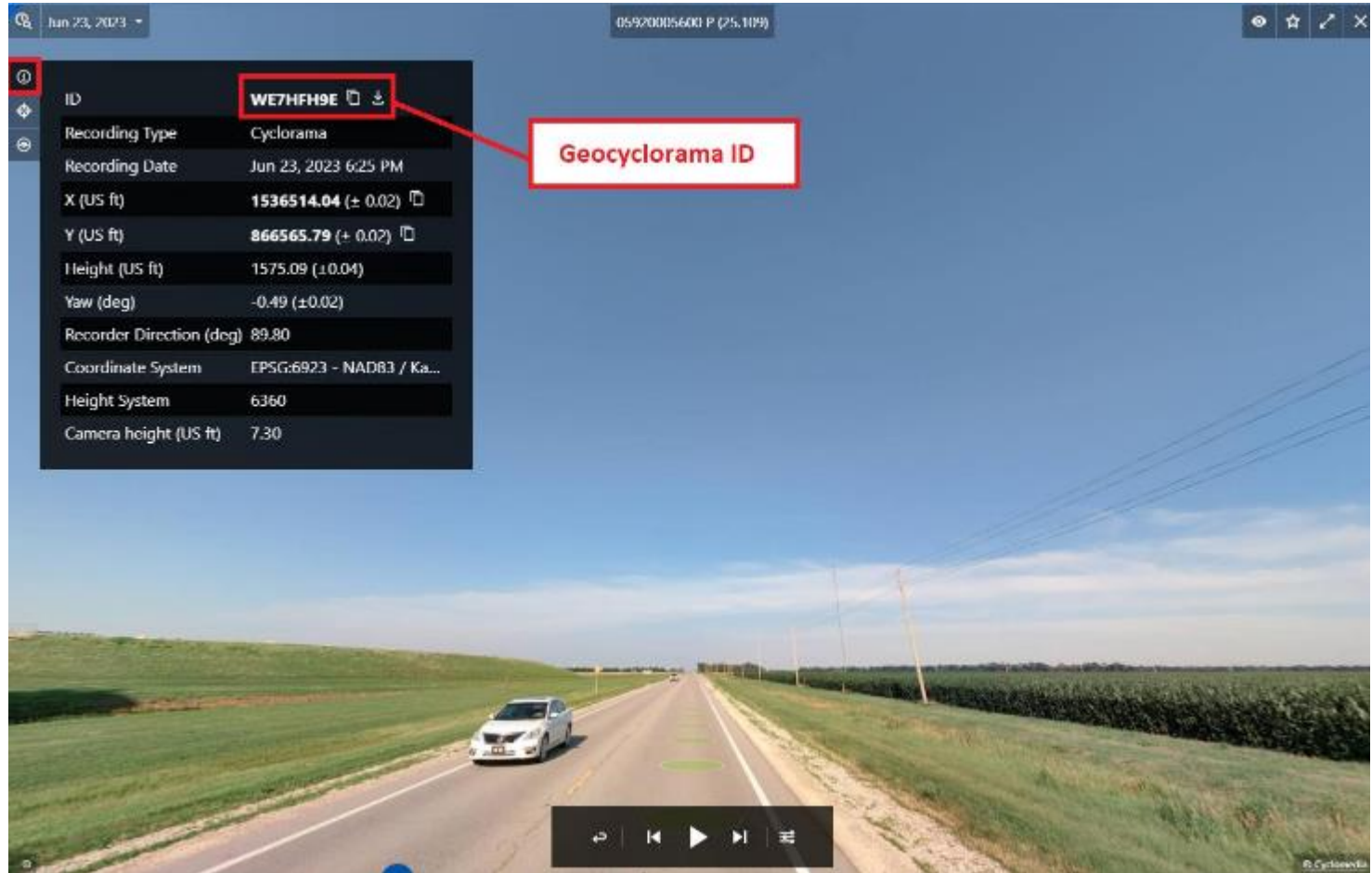

https://streetsmart.cyclomedia.com/streetsmart/?q=WE2HHLMC (example of custom Street Smart URL to share with others).

## Adding Feature Layers

A layer in StreetSmart provides a custom line or point for specific features that are included in each LiDAR scan. These lines and points can be viewed in the Map and Geocyclorama views. A complete list of features that were scanned can be seen below.

For further information and links to the layers, users can access the LiDAR Project Home Page: <u>https://www.ksdot.gov/bureaus/burTransPlan/Lidar/home.asp</u>. Select the desired layer to navigate to its home page. From there, click on the Web Map (on KanPlan) to access information about the layer.

| Layer Name      | Description                                                                                                    | Feature | Esri File Link                                                                                                    |
|-----------------|----------------------------------------------------------------------------------------------------|---------|----------------------------------------------------------------------------------------------------|
|                 |                                                                                                    | Style   |                                                                                                    |
| Approach        | These features each<br>represent a "leg" of an<br>intersection and are each<br>tied via attributes to a single<br>Intersection feature.                                                                                          | Point   | https://services1.arcgis.com/q<br>2CglofYX6ACNEeu/ArcGIS/re<br>st/services/Approaches 2023/<br>FeatureServer      |
| Billboard Faces | These features each<br>represent one face of a<br>billboard along (or<br>detectable from) the State<br>Highway System.                                                                                                    | Point   | https://services1.arcgis.com/q<br>2CglofYX6ACNEeu/ArcGIS/re<br>st/services/Billboard_Faces_2<br>023/FeatureServer |
| Guardrail       | Locations and extents of<br>guardrails and other similar<br>roadway barriers that are<br>found along shoulders and<br>medians.                                                                                                   | Line    | https://services1.arcgis.com/q<br>2CglofYX6ACNEeu/ArcGIS/re<br>st/services/Guardrails_2023/F<br>eatureServer      |
| Intersection    | These point features<br>represent places where<br>State Highway System<br>roads, or ramps associated<br>with them, meet "at grade"<br>with other public roads of<br>any type (including other<br>State Highway System<br>roads). | Point   | https://services1.arcgis.com/q<br>2CglofYX6ACNEeu/arcgis/res<br>t/services/Intersections_2023/<br>FeatureServer   |

| Lane              | Each feature represents the<br>extent of a lane on the<br>State Highway System or a<br>related ramp.                                                                                   | Line  | https://services1.arcgis.com/q<br>2CglofYX6ACNEeu/ArcGIS/re<br>st/services/Lanes_2023/Featu<br>reServer            |
|-------------------|----------------------------------------------------------------------------------------------------|-------|----------------------------------------------------------------------------------------------------|
| Lane Count        | Each feature represents all<br>lanes of traffic flowing in the<br>same direction along a<br>roadway, with seamless<br>breaks between features<br>where the number of lanes<br>changes. | Point | https://services1.arcgis.com/q<br>2CglofYX6ACNEeu/ArcGIS/re<br>st/services/Lane Count 2023<br>/FeatureServer       |
| Median            | Each feature represents a<br>stretch of the State<br>Highway System and<br>describes whether a<br>median exists there and, if<br>so, what type it is.                                  | Line  | https://services1.arcgis.com/q<br>2CglofYX6ACNEeu/ArcGIS/re<br>st/services/Median_2023/Feat<br>ureServer           |
| Noise Wall        | Each linear feature<br>represents a noise wall.<br>These linear features are<br>placed on the top of walls<br>and generally follow<br>continuous walls for their<br>full extent.       | Line  | https://services1.arcgis.com/q<br>2CglofYX6ACNEeu/ArcGIS/re<br>st/services/Noise_Wall_2023/<br>FeatureServer       |
| Pavement Message  | Each polygon feature<br>shows the location and<br>extent of a painted<br>message or symbol.                                                                                            | Point | https://services1.arcgis.com/q<br>2CglofYX6ACNEeu/ArcGIS/re<br>st/services/Pavement_Messa<br>ge_2023/FeatureServer |
| Pavement Striping | location and extent of<br>continuous, painted lane<br>striping along roads.                                                                                                    | Line  | https://services1.arcgis.com/q<br>2CglofYX6ACNEeu/ArcGIS/re<br>st/services/Pavement Striping<br>2023/FeatureServer |

| Pavement Striping<br>Quantities | This layer provides the total<br>length of each type of paint<br>stripe extracted in the<br>Pavement Striping layer<br>within a 1/10th-mile extent<br>of the State Highway<br>System (SHS).                                                            | Point | https://services1.arcgis.com/q<br>2CglofYX6ACNEeu/ArcGIS/re<br>st/services/Pavement_Striping<br>Quantity_2023/FeatureServe<br>r |
|---------------------------------|----------------------------------------------------------------------------------------------------|-------|----------------------------------------------------------------------------------------------------|
| Pavement Width                  | This layer provides the<br>average width of paved<br>surfaces on the State<br>Highway System. It<br>includes system-to-system<br>ramps but not ramps joining<br>the State Highway System<br>to roads off the State<br>Highway System.                  | Point | https://services1.arcgis.com/q<br>2CglofYX6ACNEeu/ArcGIS/re<br>st/services/Pavement_Width<br>2023/FeatureServer                 |
| Railroad Crossings              | These point features<br>represent the locations of<br>railroad crossings that<br>intersect the State Highway<br>System.                                                                                                    | Point | https://services1.arcgis.com/q<br>2CglofYX6ACNEeu/ArcGIS/re<br>st/services/Railroad_Crossing<br>s_2023_view/FeatureServer       |
| Retaining Wall                  | Each linear feature<br>represents a retaining wall<br>that follows or is detectable<br>from the State Highway<br>System. These linear<br>features are placed on the<br>top of walls and generally<br>follow continuous walls for<br>their full extent. | Line  | https://services1.arcgis.com/q<br>2CglofYX6ACNEeu/ArcGIS/re<br>st/services/Retaining_Wall_20<br>23/FeatureServer                |
| Sidewalks                       | This layer depicts the<br>location and extent of<br>sidewalks that follow or run<br>perpendicular to the State<br>Highway System.                                                                                                    | Line  | https://services1.arcgis.com/q<br>2CglofYX6ACNEeu/ArcGIS/re<br>st/services/Sidewalks 2023/F<br>eatureServer                     |

| Paved Shoulder     | This layer represents the<br>portions of paved roadway<br>surfaces that are not<br>intended for travel.                           | Line  | https://services1.arcgis.com/q<br>2CglofYX6ACNEeu/ArcGIS/re<br>st/services/Paved_Shoulders<br>2023/FeatureServer      |
|--------------------|----------------------------------------------------------------------------------------------------|-------|----------------------------------------------------------------------------------------------------|
| Sign Faces         | Each point GIS feature<br>represents an individual<br>sign face.                                                                  | Point | https://services1.arcgis.com/q<br>2CglofYX6ACNEeu/ArcGIS/re<br>st/services/Sign_Faces_2023/<br>FeatureServer          |
| Vertical Clearance | These point features<br>represent locations where a<br>State Highway System<br>route passes below a<br>bridge or other structure. | Point | https://services1.arcgis.com/q<br>2CglofYX6ACNEeu/ArcGIS/re<br>st/services/Vertical Clearance<br>s_2023/FeatureServer |

#### Adding Layers into Street Smart: Follow the below steps to add layers:

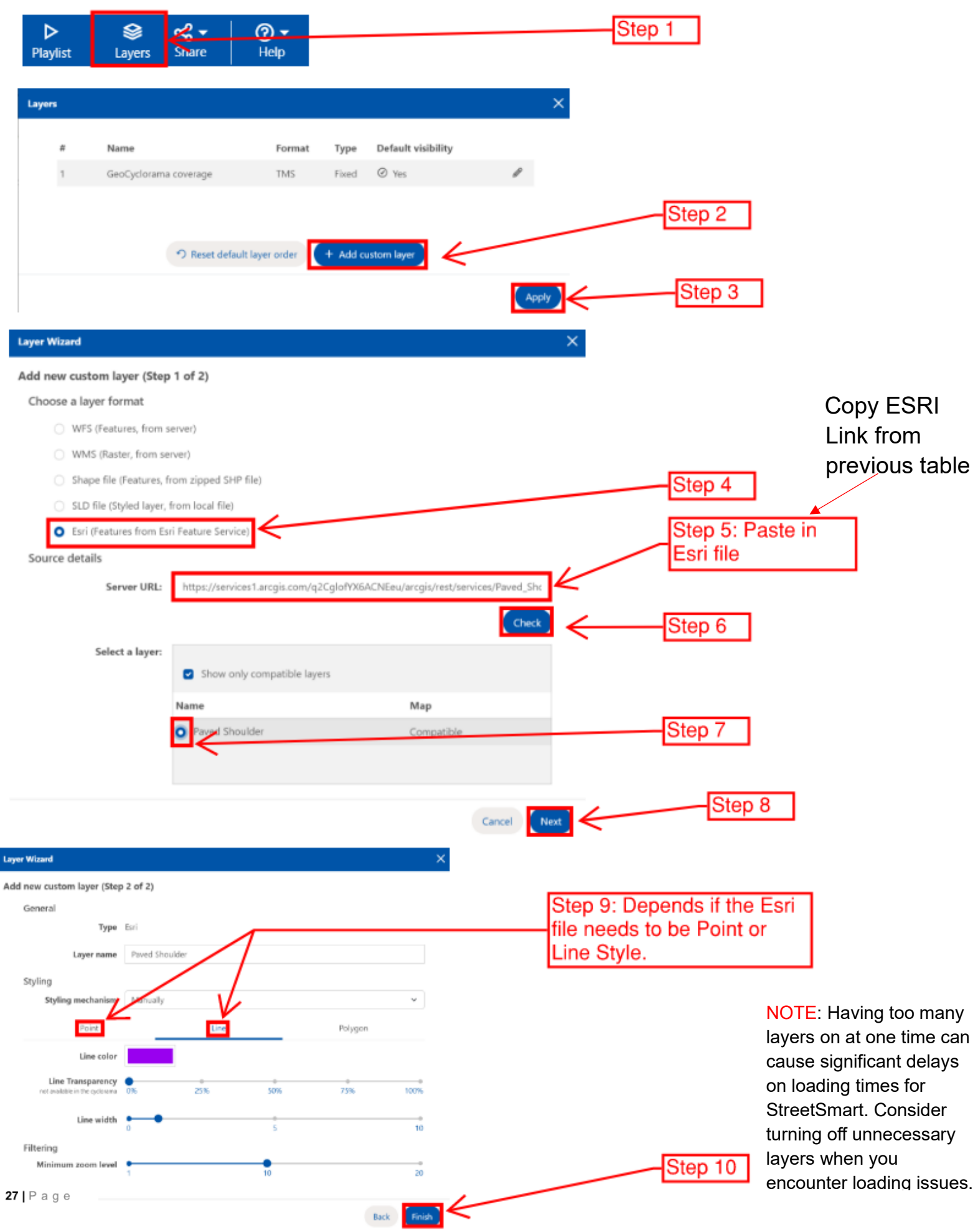

| ditin | g and Exis                                          | ting L   | .ayeı  | r:     |                  | D<br>Play | ≻<br>′list | Sector Layers | <b>cc? →</b><br>Share |  |
|-------|-----------------------------------------------------|----------|--------|--------|------------------|-----------|------------|---------------|-----------------------|--|
| ers   |                                                     |          |        |        |                  |           |            | ×             |                       |  |
| #     | Name                                                |          | Format | Туре   | Default visibili | ty        |            | Î             |                       |  |
| 1     | Median                                              |          | Esri   | Custom | _                | ¢         | ) 🖉 💼      |               |                       |  |
| 2     | Paved Shoulder                                      |          | Esri   | Custom |                  | ¢         | ) 🖉 💼      |               |                       |  |
| 3     | Pavement Striping                                   |          | Esri   | Custom | _                | ¢         | + Ø 🖻      |               |                       |  |
| 4     | Lane                                                |          | Esri   | Custom | _                | ¢         | • 🖉 🗇      |               |                       |  |
| 5     | Noise Wall                                          |          | Esri   | Custom | _                | ¢         | • 🖉 💼      | - L.          |                       |  |
| 6     | Pavement Message                                    |          | Esri   | Custom | _                | ¢         | • 🖉 🗇      |               |                       |  |
|       | General                                             |          |        |        |                  |           |            |               |                       |  |
|       | Туре                                                |          |        |        |                  |           |            |               |                       |  |
|       | Layer name                                          | Median   |        |        |                  |           |            |               |                       |  |
|       | Version:                                            |          |        |        |                  |           |            |               |                       |  |
|       | Styling                                             |          |        |        |                  |           |            |               |                       |  |
|       | Styling mechanism                                   | Manually |        |        |                  |           | ~          |               |                       |  |
|       | Point                                               |          | Line   | e      | _                | Polygon   |            |               |                       |  |
|       | Line color                                          |          |        |        |                  |           |            |               |                       |  |
|       | Line Transparency<br>not available in the cyclorama | 0%       | 25%    |        | 50%              | 75%       | 100%       |               |                       |  |
|       | Line width                                          | 0        |        |        | 5                |           | 10         |               |                       |  |
|       |                                                     |          |        |        |                  |           |            |               |                       |  |
|       | Filtering                                           |          |        |        |                  |           |            |               |                       |  |

#### Edit color & shape of each layer from the legend settings

Then in the map and image, you can display certain layers. Select Overlays toggle box. Select layers that are meant to show on the map.

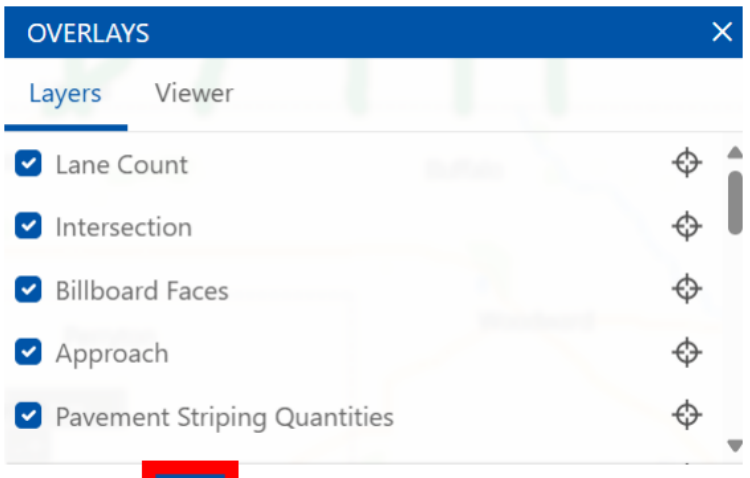

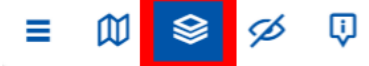

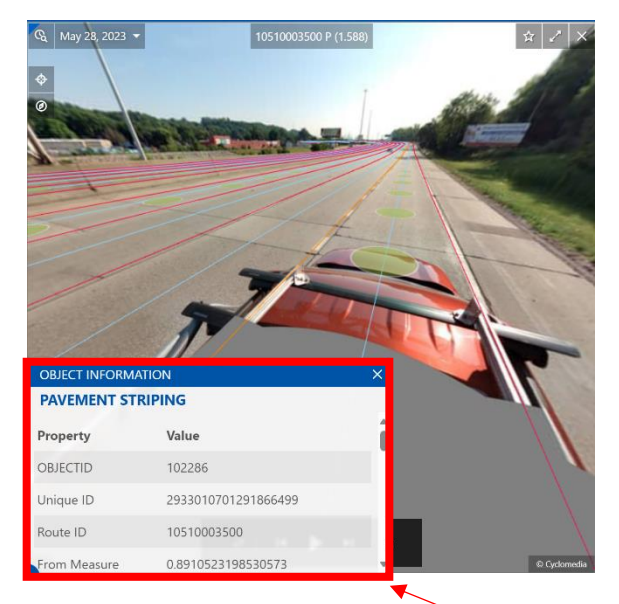

Examples of layers turned on

When a layer line/point is selected, object information appears in the corner.

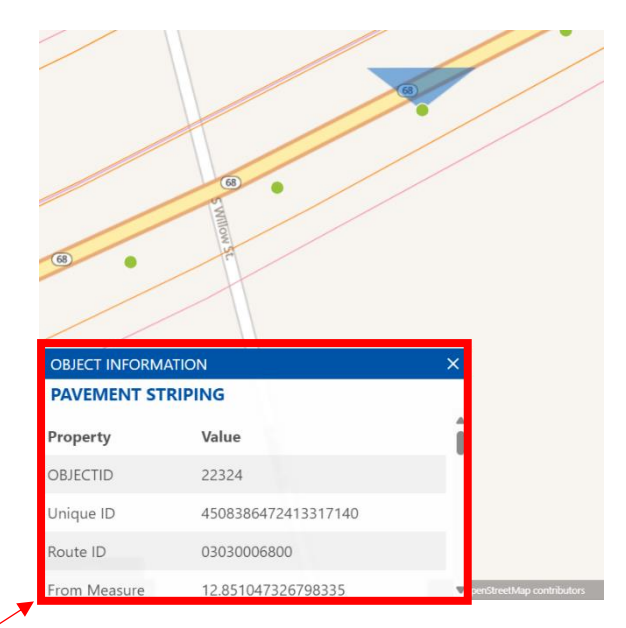

## Measurements

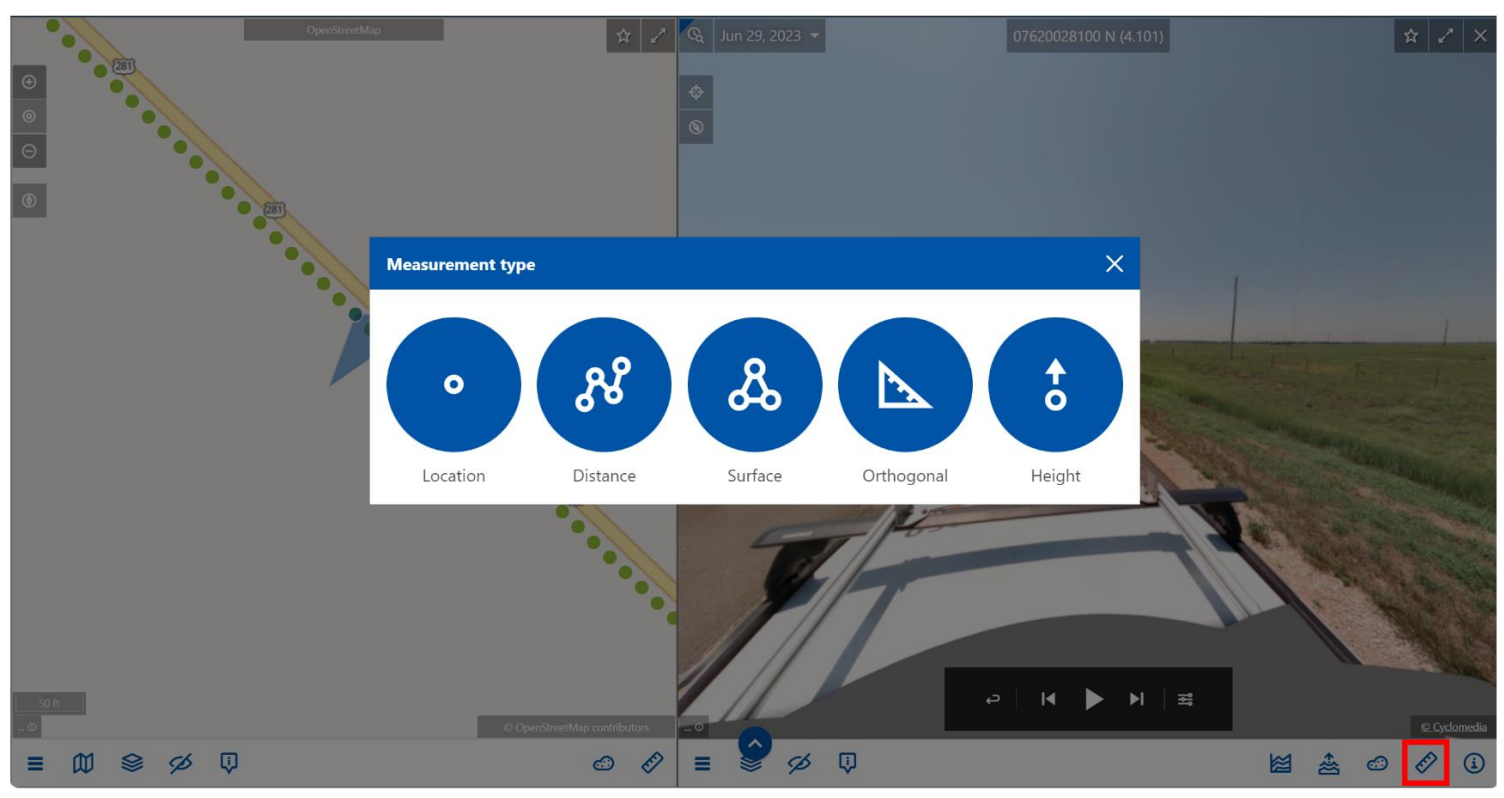

Location (Point) – Allows user to capture the precise X, Y and Z coordinates for a clicked location.

Distance (Line) – Measures the distance between two or more clicked points. In addition to the length, a slope angle and percentage are also calculated for the linear distance.

Surface (Polygon) – Measures the area and perimeter of a drawn polygon.

Orthogonal (Line) – Distance measurement which allows users to enter two points for a base line, then a third point to measure the distance at 90° from the base line. This is useful for ensuring straight measurements for distances such as lane and shoulder widths.

Height (Line) – Measures the vertical distance between two objects by only changing the z value. This is useful for determining the height of an overhead sign or traffic light.

Location (Point) - A location measurement is a simple point. When a user clicks on the image, the coordinate (X, Y, and Z) for each clicked location is captured from the surface. The values are displayed in the side panel using the units for the current coordinate system. Each time the user clicks, the active location information is updated. For a location measurement, the positional coordinates will always display using the default units for the current SRS.

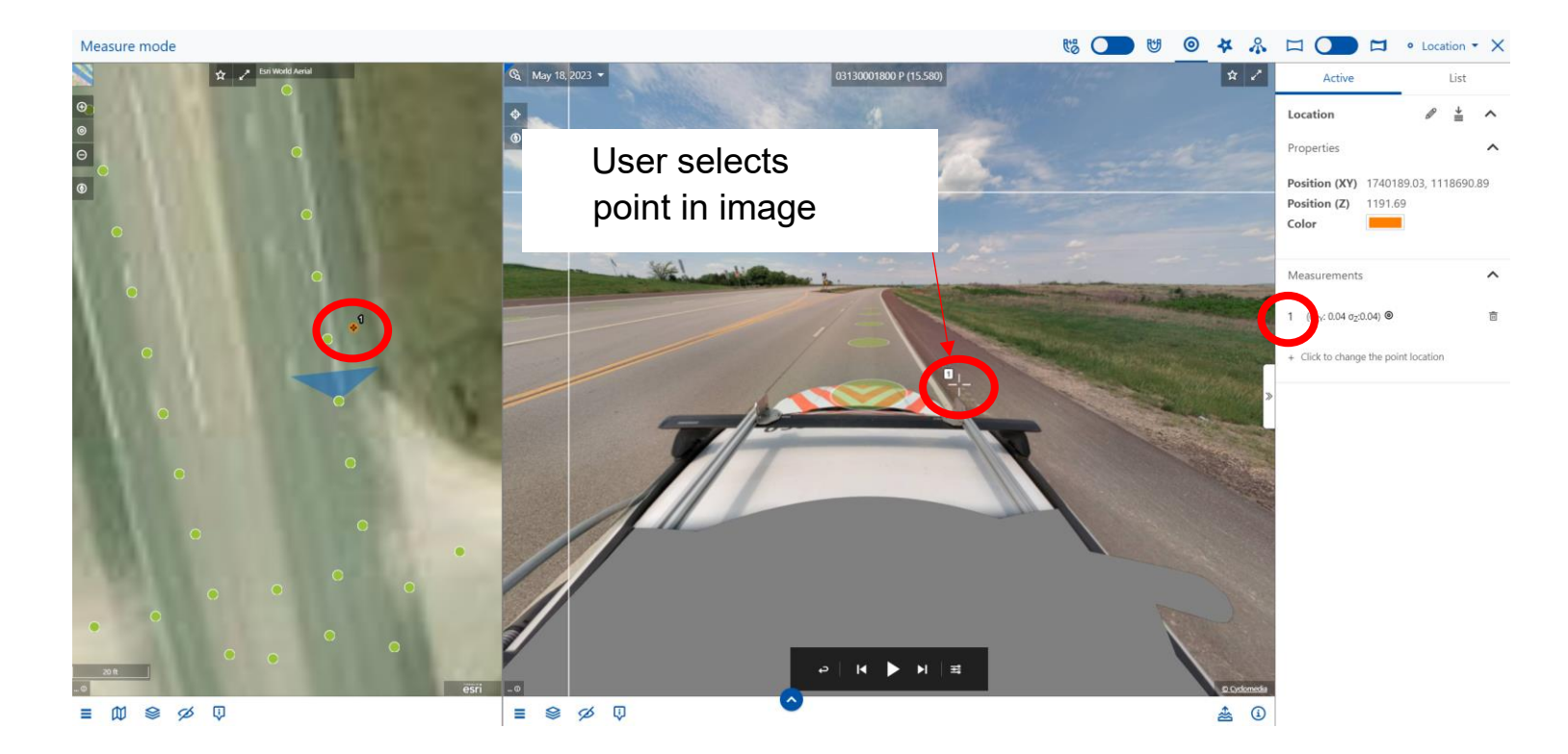

Distance (Line) – The Distance option performs a linear measurement using two or more clicks. Beginning after the second click, the length is displayed in the side panel. This measurement type supports both a simple line and a polyline measurement. As the user continues clicking to extend the polyline, the length will continue to update. Each clicked location is displayed in the side panel for the user, along with the total length. By hovering over the triangle between two clicked points in the side panel, a tooltip will display additional details about the segment between the two points, including the change in XY, change in Z and slope calculations.

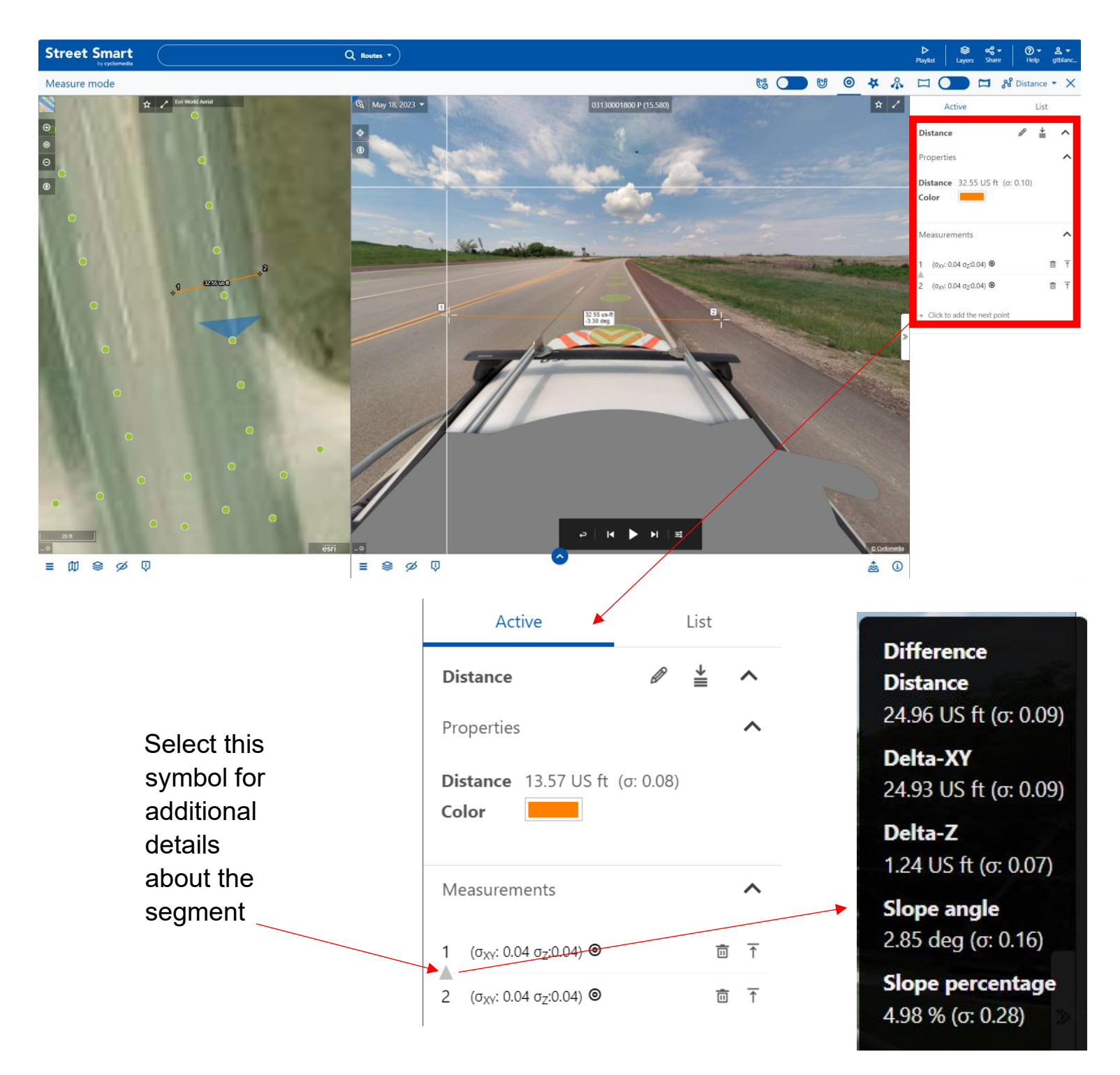

Active

≟ ~

~

商

ō

Ō

**直** 1

靣

1,606.32 US ft<sup>2</sup> (a

8.09) 162.45 US ft (g: 0.27)

0.5

0.04 σ<sub>7</sub>:0.04) Θ

: 0.05 σ<sub>Z</sub>:0.05) Θ

Surface (Polygon) – The Surface measurement type is used to measure a polygon. In the side panel, each clicked point is recorded, and the area and perimeter are displayed as the polygon is drawn. The distance between clicked locations is displayed on the image. Users may delete points when needed to

icon.

correct mistakes, by selecting the

Measure mode to 🕚 U 0 # % 🖾 🚺 🖾 & Surface 🕶 🗙 ☆ ⊕ ⊚ ⊙ Surface Properties Area Perimete Color Fill transparency 8963m 14.16 us-ft -1.85 deg Measurements 50 78 (σ<sub>xy</sub>: 0.04 σ<sub>2</sub>:0.04) 1.60632/0519 (oxy: 0.05 oz:0.04) @ xy: 0.04 σz:0.04) 🕲 M K Sp Q ≡ 9 % 0 \* ١ ≡ 00 9 (σ<sub>XY</sub>: 0.05 σ<sub>Z</sub>:0.05) Θ ↑ 1 Ō ↑ 2 Ō

↑

↑

↑

| - A- |                                               |   |
|------|-----------------------------------------------|---|
| 3    | (σ <sub>XY</sub> : 0.04 σ <sub>Z</sub> :0.05) |   |
| 4    | (σ <sub>XY</sub> : 0.04 σ <sub>Z</sub> :0.05) | Ō |
| 5    | (σ <sub>XY</sub> : 0.04 σ <sub>Z</sub> :0.05) |   |
|      |                                               |   |

Orthogonal (Line) – Distance measurement which allows users to enter two points for a base line, then a third point to measure the distance at  $90^{\circ}$  from the base line. This is useful for ensuring straight measurements for distances such as lane and shoulder widths.

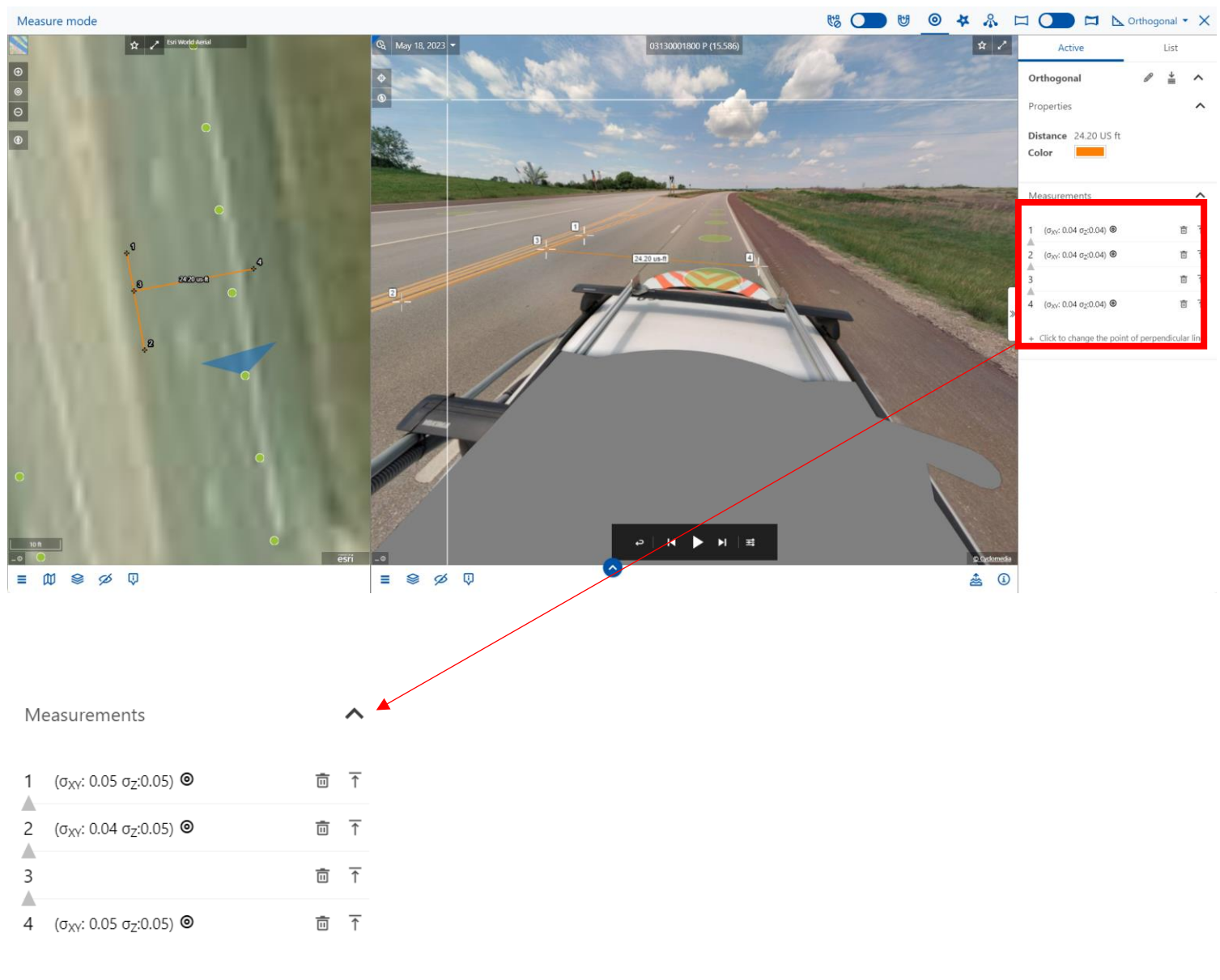

+ Click to change the point of perpendicular line

Height (Line) – The Height measurement is also a linear type of measurement which helps users accurately measure a height distance by only allowing the Z value to change between the first click and second click.

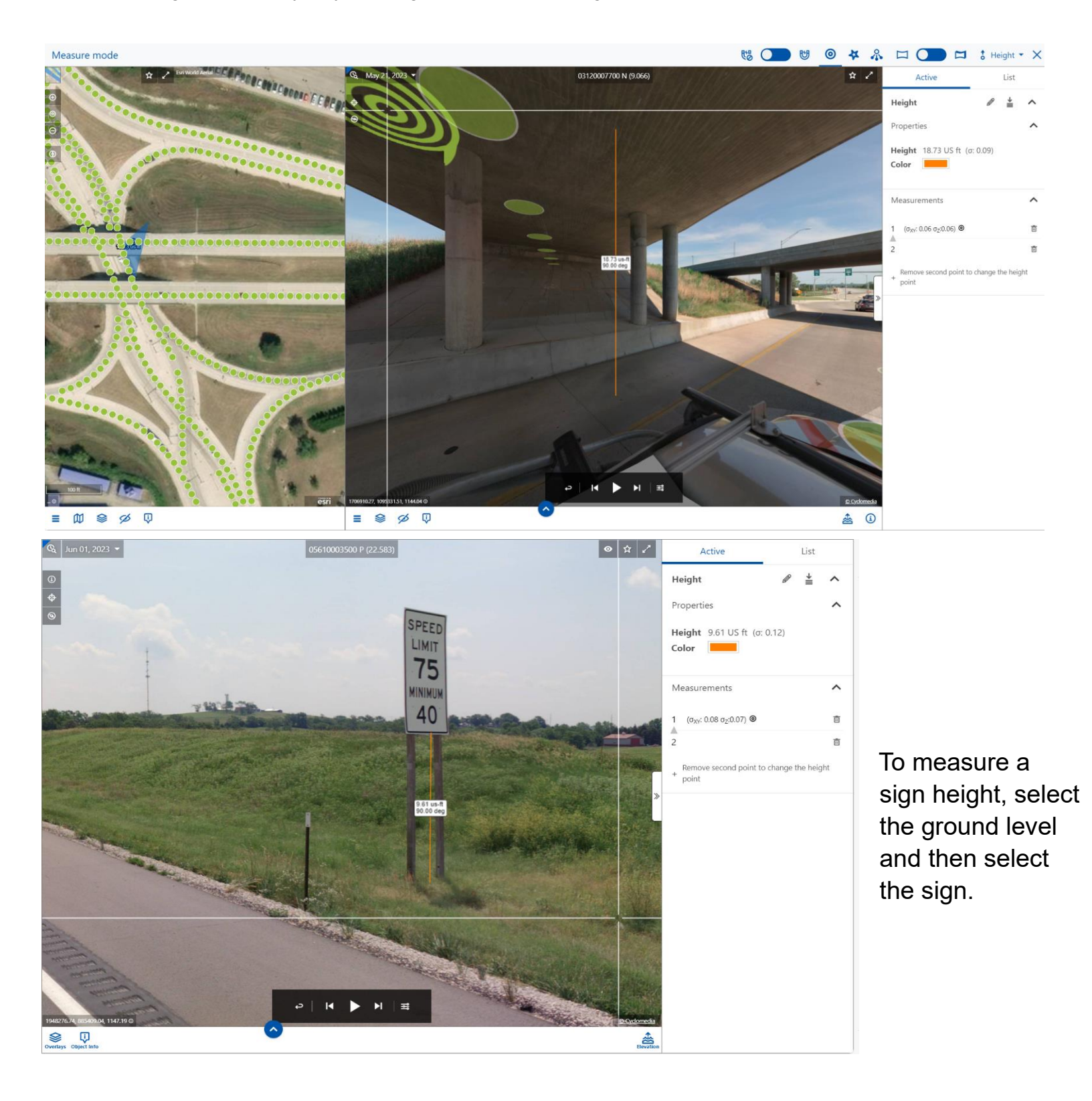

# Elevation

The Elevation Visibility tool, sometimes called the "flood" tool, lets you visualize different elevations and heights using color shading and a slider. When the Elevation icon is selected, a panel displays showing the current elevation and controls for the user to modify the elevation level. The slider allows the user to change the Difference with street level value. This is helpful for identifying low spots on the road where ponding may occur. The slider begins at street level at the camera location for the current image, and areas shaded in blue are below street level at the camera's coordinate location. As the slider is moved, the difference with street level value increases or decreases with the slider. The elevation and distance values are displayed in the units configured on the Settings tab.

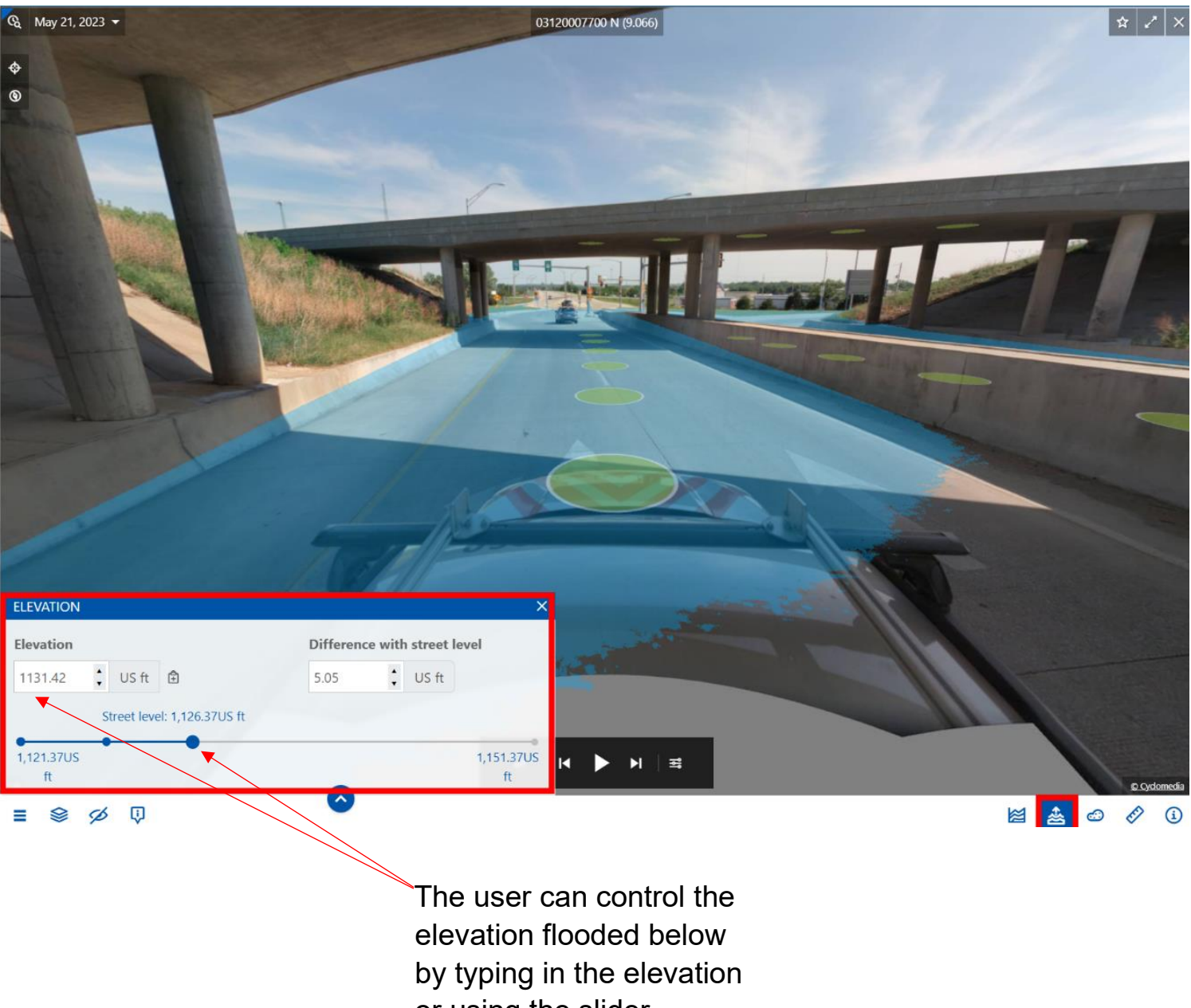

# **Cross Sections**

The Cross Section Tool allows users to select two points on the road, then visualize the elevation cross-section of a roadway within a GeoCyclorama view.

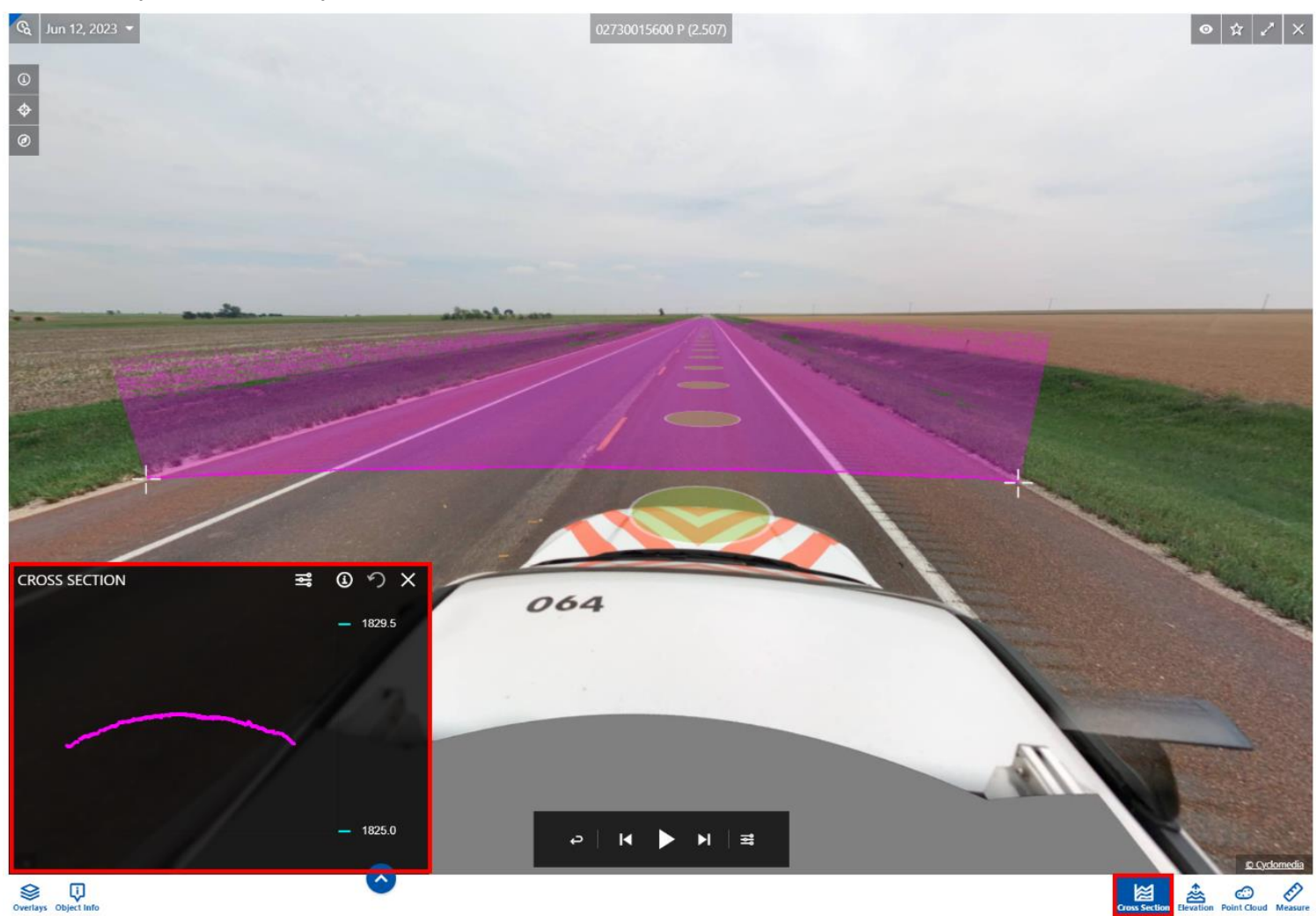

Users can turn on the "Perpendicular" setting to get specific measurements that are perpendicular to lines along the road. Select two points along the line that the cross section is going to be perpendicular to, then select the point where the cross section is measuring to.

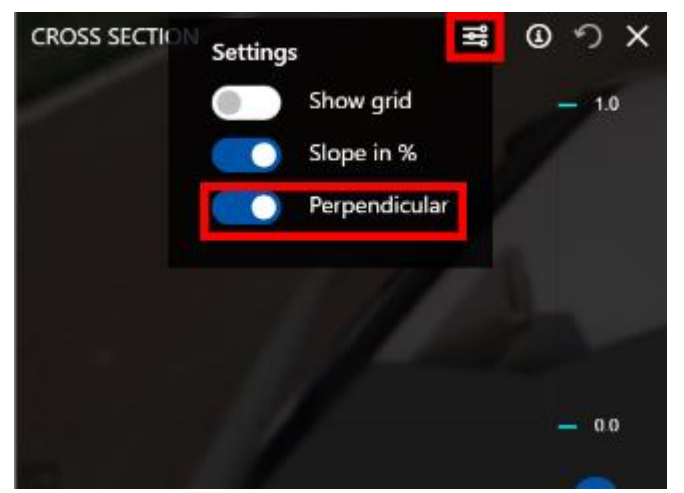

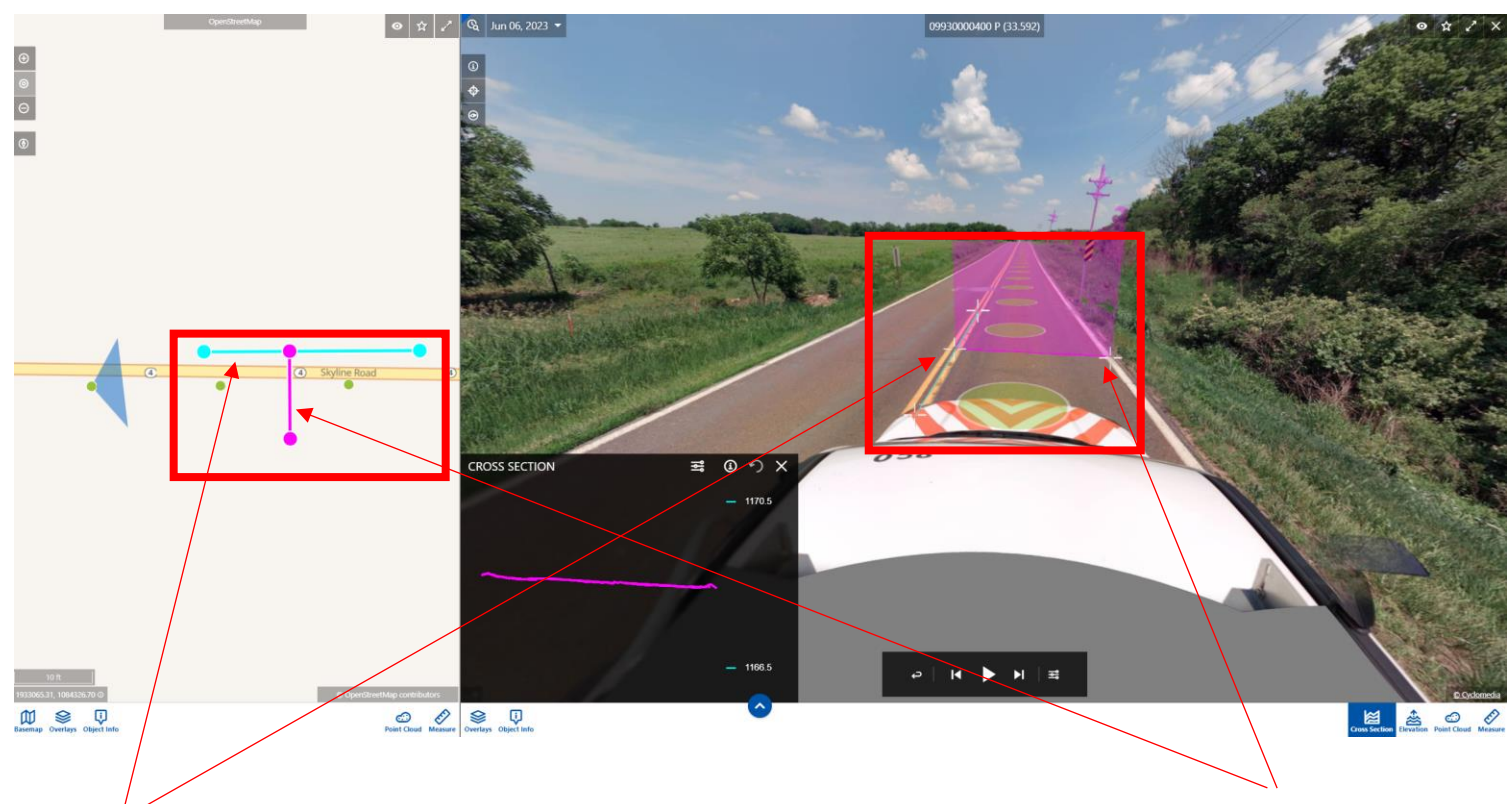

The blue line is the perpendicular section. This should be created first. The pink line is the cross section. This should be created second.

Users can click inside of the cross section to check distance, slope grade, and height difference between points. To show the slope %, select the "Slope in %" icon in the cross-section settings.

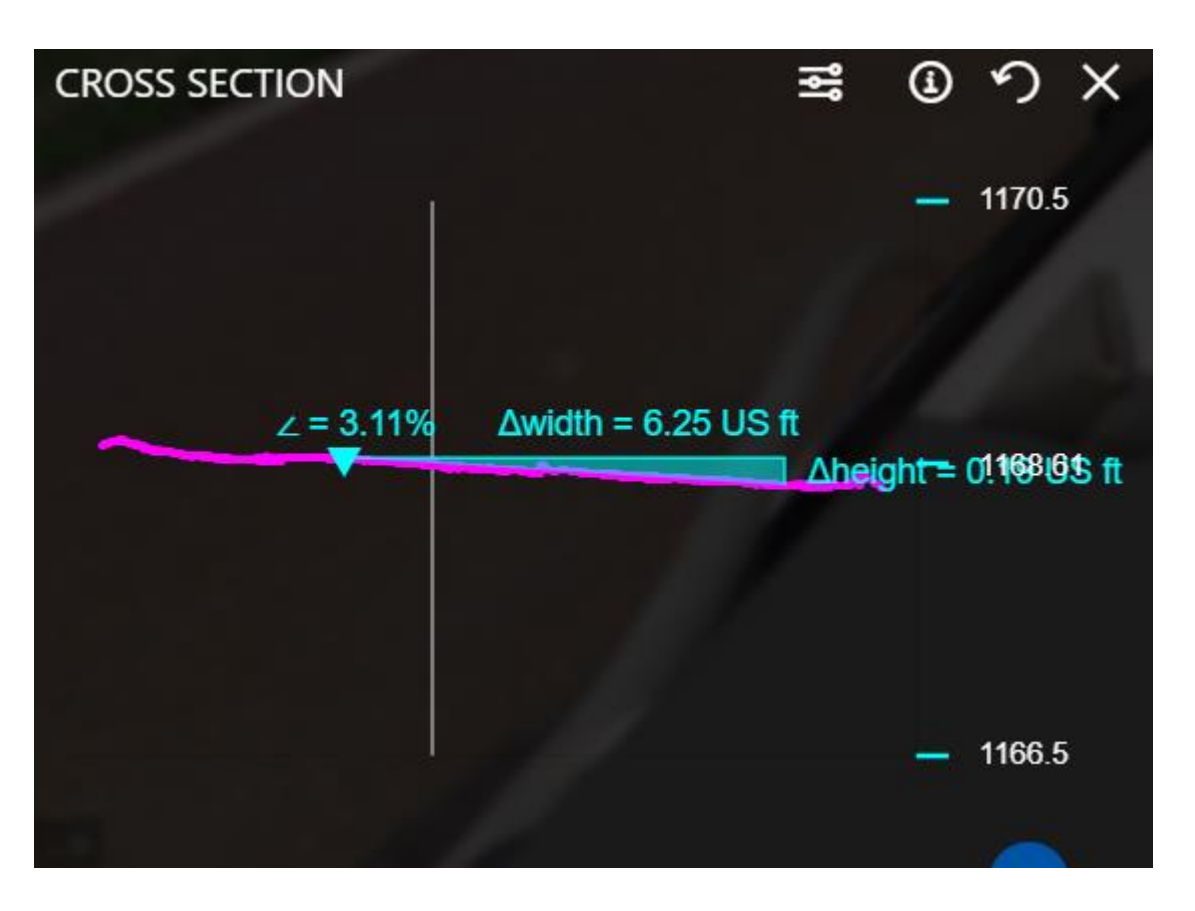

# **Share Function**

### Download Image

To download an image of the current Street Smart<sup>™</sup> screen, click Share, then "Download Image".

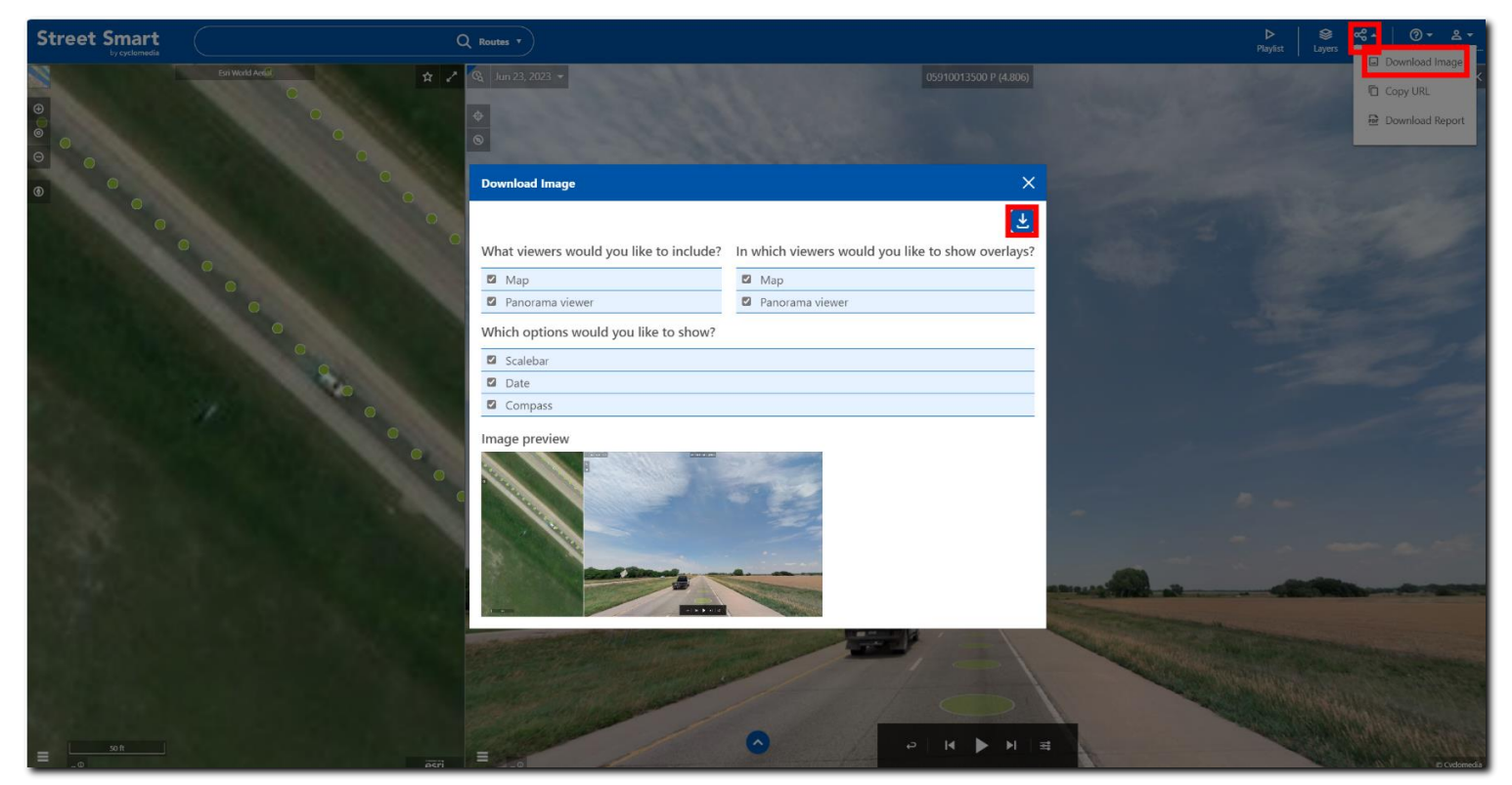

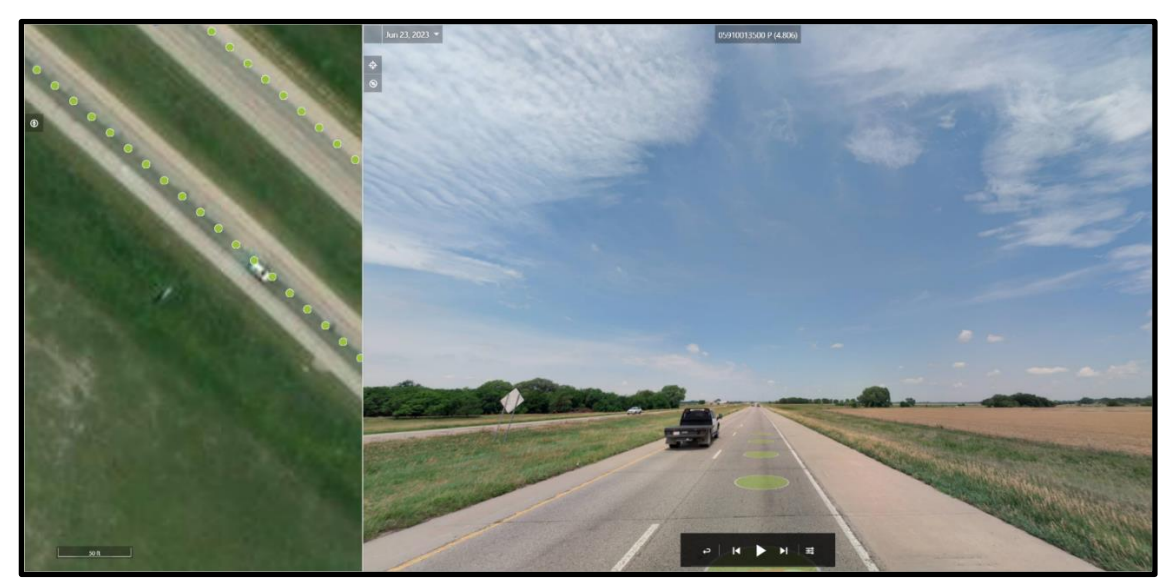

Downloaded Image

### Copy URL

Copied URLs for Geocyclorama IDs can be shared to other users to show a specific area on Street Smart. Click the copy icon next to the Geocyclorama ID to copy to Clipboard; paste into an email or MS Teams to share with other users who can then copy and paste into the Street Smart<sup>™</sup> Search. After selecting "Enter", the user will go to this exact location in Street Smart<sup>™</sup>.

| Street Smart                                                               |                                       | 🛞 Q Search 🔻                                                                                                    |                       | ► Servers contractions of the servers of the servers of the serve |
|----------------------------------------------------------------------------|---------------------------------------|----------------------------------------------------------------------------------------------------|-----------------------|----------------------------------------------------------------------------------------------------|
|                                                                            |                                       | 2 Q <sub>4</sub> Jun 23, 2023 -<br>4<br>©                                                                               | 05910013500 P (4.806) | Download Image     Download Image     Download Report                                                                                                    |
|                                                                            |                                       | Share URL<br>What viewers would you like to copy?<br>Map<br>Panorama viewer<br>Url<br>IEPSG:38578:pq=WE7CDZM48:pparams= | -49.37;25.78;110.00   |                                                                                                    |
| - 24<br>- 1<br>- 1<br>- 1<br>- 1<br>- 1<br>- 1<br>- 1<br>- 1<br>- 1<br>- 1 | o o o o o o o o o o o o o o o o o o o |                                                                                                    |                       |                                                                                                    |

Example link: <u>https://streetsmart.cyclomedia.com/streetsmart/?mq=-10854568.65;4610904.35;-10854479.37;4611041.99&msrs=EPSG:3857&pg=WE7CDZM4&pparams=313.73;4.25;110.00</u>

### **Download Report**

To download a report of the current Street Smart<sup>™</sup> screen, click Share, then Download Report. Optionally check or uncheck items in the Report pane and enter Remarks. The Image preview will illustrate what will be downloaded. Click the download arrow.

| Street Smart          | Q Search *                                                                                | ► S ccontact (@ + 2, +<br>Playlist Layers |
|-----------------------|-------------------------------------------------------------------------------------------|-------------------------------------------|
| Esri World street map | ✓ Q Jun 23, 2023 ▼ 05910013500 P (4.806)                                                  | Copy URL                                  |
|                       | Report X •                                                                                | Download Report                           |
|                       | Select a template                                                                         |                                           |
|                       | Basic Template V                                                                          |                                           |
|                       | What viewers would you like to include? In which viewers would you like to show overlays? |                                           |
|                       | 🖬 Map                                                                                     |                                           |
|                       | Panorama viewer                                                                           |                                           |
|                       | Which options would you like to show?                                                     |                                           |
| 135                   | Scalebar                                                                                  |                                           |
|                       | Compass                                                                                   |                                           |
|                       | Image preview                                                                             |                                           |
|                       | Remarks                                                                                   |                                           |
| a at                  |                                                                                           | 2 Colored                                 |

#### Generated Report from Street Smart<sup>™</sup>

cyclomedia

Created: Jul 10, 2024

Kansas Department of Transportation (KDOT) gtblanchard@burnsmcd.com Garrett Blanchard

#### Screen image

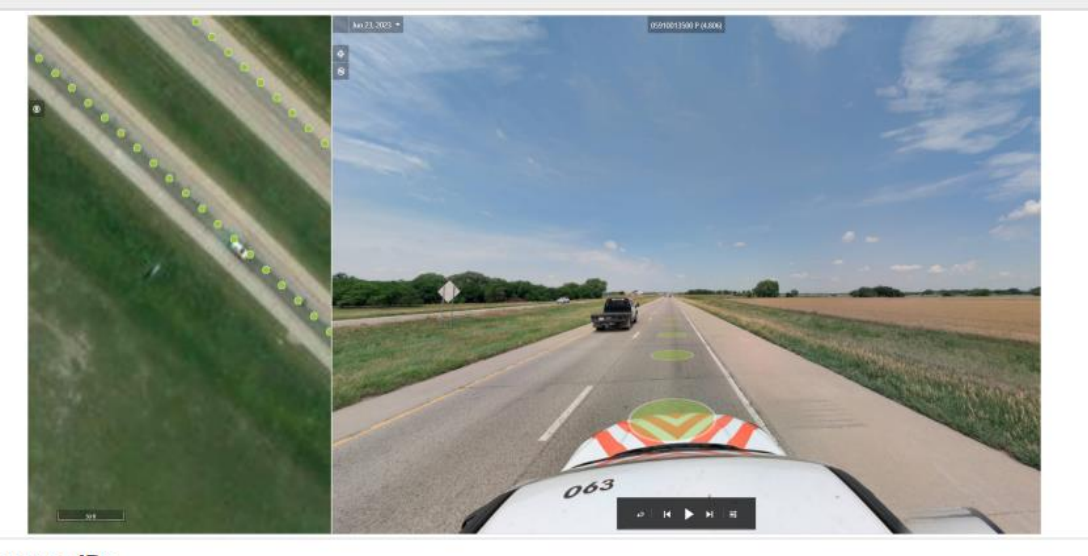

Panorama ID: WE7CDZM4, Jun 23, 2023 Viewer link: <u>Click here to open the link</u>

#### Remarks

Test of Report Function

## **KDOT Mobile LiDAR Portal**

The Portal Home Page is the starting point for accessing the web map, layers, dashboards, data dictionary, GIS and Spreadsheet downloads: <u>https://www.ksdot.gov/bureaus/burTransPlan/Lidar/home.asp</u>

### **KDOT MOBILE LIDAR PROJECT DATA PORTAL**

| Home | Kan Plan<br>Web Maps | Choose Your<br>Asset Layer | FAQ | Ноw То |
|------|----------------------|----------------------------|-----|--------|
|      |                      |                            |     |        |

#### LIDAR PROJECT HOME PAGE

The 2023 Kansas Department of Transportation (KDOT) Mobile LiDAR Project commissioned data collection of the Kansas State Highway System using vehicle-based LiDAR (Light Detection and Ranging) and photography. Following collection, these data were used to extract a list of deliverable geographic information systems (GIS) roadway asset datasets according to KDOT's specifications.

KDOT selected Cyclomedia to conduct the data collection and extraction, the same vendor responsible for the previous (2021) project. Data collection began on May 16th, 2023, and ended on August 27th, 2023. KDOT received the requested GIS datasets following the completion of data extraction and quality control in February 2024.

This site is devoted to making the GIS data extracts from the 2021 and 2023 projects available to KDOT staff and beyond. You can explore all the data in one place on KanPlan using the following link: KDOT Mobile LiDAR Project Web Map.

For layer-specific dashboards, web maps, feature layers, and data dictionaries, follow the links below for the applicable layer and project/year.

| Asset Layer                      | 2023 Collection Year                       | 2021 Collection Year                    |
|----------------------------------|--------------------------------------------|-----------------------------------------|
| Approaches                       | Approaches 2023 Home                       | Approaches 2021 Home                    |
| Billboard Faces                  | Billboard Faces 2023 Home                  | Not Collected in 2021                   |
| Gore Points                      | Not Collected in 2023                      | Gore Points 2021 Home                   |
| Guardrails                       | Gu <mark>ardrails 2023 Home</mark>         | Guardrails 2021 Home                    |
| Intersections                    | Intersections 2023 Home                    | Intersections 2021 Home                 |
| Lanes and Counts                 | Lanes and Counts 2023 Home                 | Not Collected in 2021                   |
| Medians                          | Medians 2023 Home                          | Not Collected in 2021                   |
| Noise Walls                      | Noise Walls 2023 Home                      | Not Collected in 2021                   |
| Pavement Messages                | Pavement Messages 2023 Home                | Not Collected in 2021                   |
| Pavement Striping and Quantities | Pavement Striping and Quantities 2023 Home | Not Collected in 2021                   |
| Pavement Widths                  | Pavement Widths 2023 Home                  | Not Collected in 2021                   |
| Railroad Crossings               | Railroad Crossings 2023 Home               | Not Collected in 2021                   |
| Retaining Walls                  | Retaining Walls 2023 Home                  | Not Collected in 2021                   |
| Rumble Strips                    | Not Collected in 2023                      | Rumble Strips 2021 Home                 |
| Sidewalks                        | Sidewalks 2023 Home                        | Not Collected in 2021                   |
| Shoulders - Paved                | Paved Shoulders 2023 Home                  | Shoulders (Paved and Unpaved) 2021 Home |
| Shoulders - Unpaved              | Not Collected in 2023                      | Shoulders (Paved and Unpaved) 2021 Home |
| Sign Faces                       | Sign Faces 2023 Home                       | Sign Faces 2021 Home                    |
| Vertical Clearances              | Vertical Clearances 2023 Home              | Vertical Clearances 2021 Home           |
|                                  |                                            |                                         |

Please visit the <u>How To</u> page for instructional videos, a quick start guide, frequently asked questions (FAQ), instructions for downloading GIS data layers in common formats and links to spreadsheet/tabular extracts of the GIS data.

By selecting a layer name, users will be taken to that layer's home page. From that page, the user can learn more information about the layer as well as guick links.

Guardrails Dashboard

Guardrails Web Map (on KanPlan) Guardrails Data Dictionary Guardrails GIS Data Download \*

# **Data Dictionary**

The data dictionary in the Mobile LiDAR Portal provides further information regarding each feature that was collected. See the below list of data dictionaries for reference. Data Dictionaries can also be accessed through the Asset Layer pages on the Lidar Project Home Page:

https://www.ksdot.gov/bureaus/burTransPlan/Lidar/2023/Layers.asp

#### Example of Data Dictionary View

#### **Guardrails Data Dictionary**

- Feature Type: Polyline.
- See the home page for this layer for more information, including rules for feature placement. Guardrails Home Page

| Field Name     | Alias           | Alias                        | Data Type                                                 | Domain Values Description                                                                                                    |                    |
|----------------|-----------------|------------------------------|-----------------------------------------------------------|----------------------------------------------------------------------------------------------------|--------------------|
| UniqueID       | Unique ID       | text (255)                   |                                                           | Unique ID for this feature type.                                                                                                    |                    |
| RouteID        | Route ID        | text (255)                   |                                                           | KDOT's LRS route the guardrail feature is on.                                                                                                    |                    |
| FromMeasure    | From Measure    | double                       |                                                           | From (beginning) measure based on KDOT's I Network.                                                                                                    | LRS                |
| ToMeasure      | To Measure      | double                       |                                                           | To (ending) measure based on KDOT's LRS N                                                                                                    | letwork.           |
| RouteDirection | Route Direction | short integer<br>with domain | <ul><li>Inventory (1)</li><li>Non-inventory (2)</li></ul> | Intended for use by KDOT GIS Staff:<br>Direction of travel for the guardrail feature.<br>This field follows the same principles as the Ex<br>field that is delivered within Sign/Billboard Fac<br>Diagram within Relative Position sheet. | xposure<br>es. See |
| SideOfRoad     | Side of Road    | short integer<br>with domain | <ul><li>Left (1)</li><li>Right (2)</li></ul>              | Side of road relative to Inventory direction for s<br>carriageways and direction of travel for dual<br>carriageways.                                                                                                    | single             |

# Dashboards

Dashboards are available for every Asset Layer and are accessible through the KDOT Mobile Lidar Project Data Portal page: <u>LiDAR Home (ksdot.gov)</u>. Below is an example of the Dashboard for the Guardrails Layer.

https://ksdot.maps.arcgis.com/apps/dashboards/baadd3ebcefb4437b05475d3229c8768

Screen shot of Guardrails Dashboard zoomed to a selected guardrail, with popup showing how to get to Street Smart location by clicking "View".

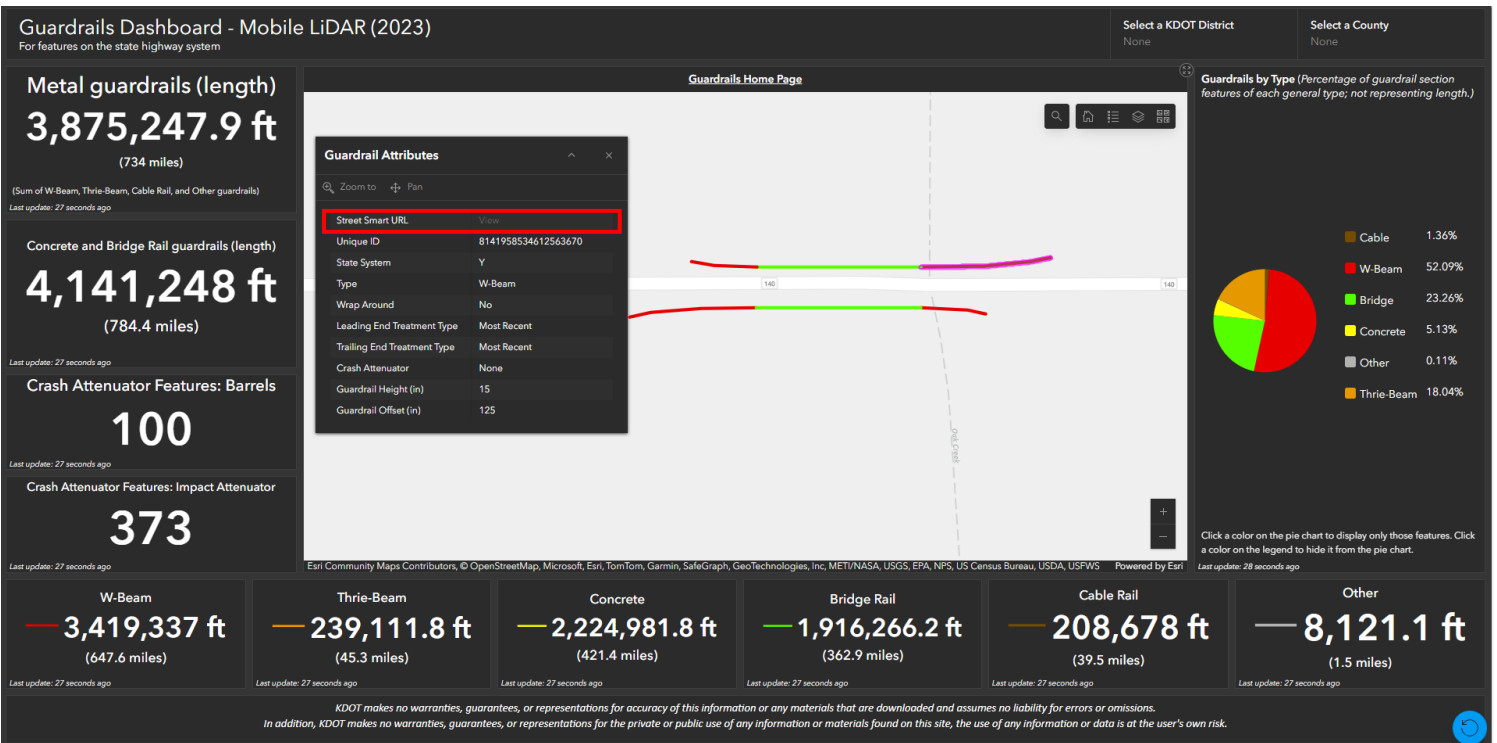

Screen shot of Guardrails Dashboard filtered by Cable guardrail type. To do this, select the pie chart section that you would want to see.

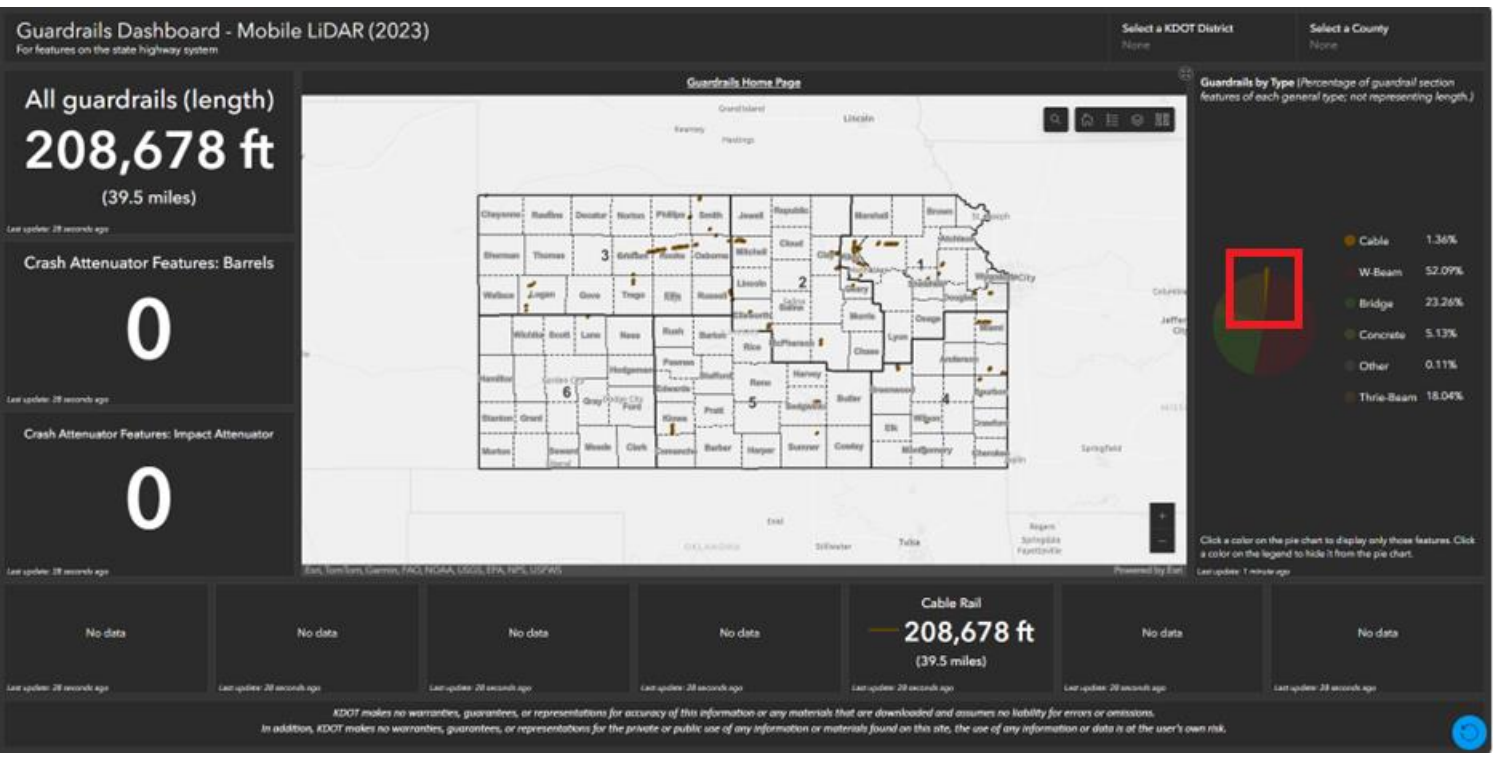

Screenshots of Guardrails Dashboard filtered by Shawnee County in District 1. This can be filtered by clicking the KDOT District and County.

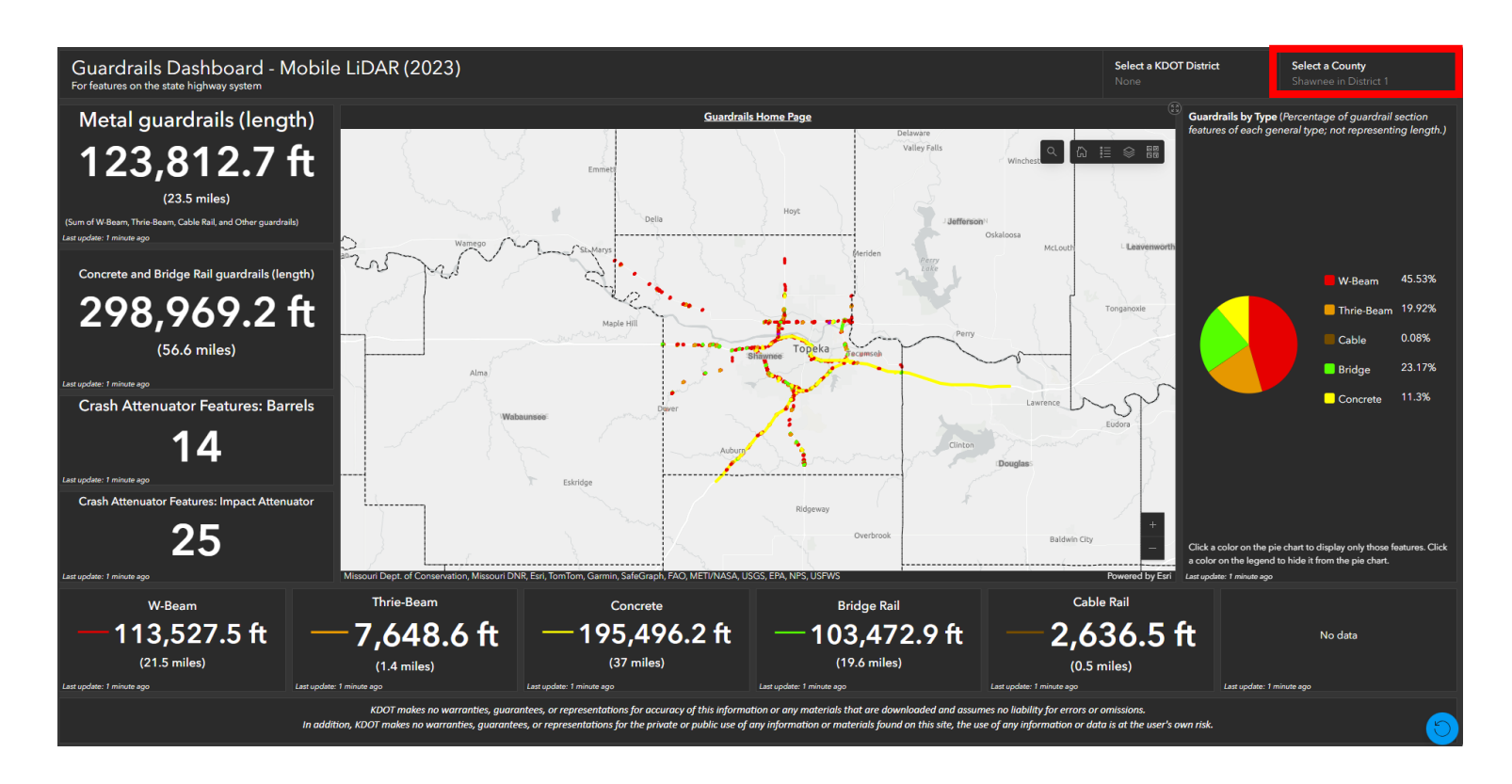

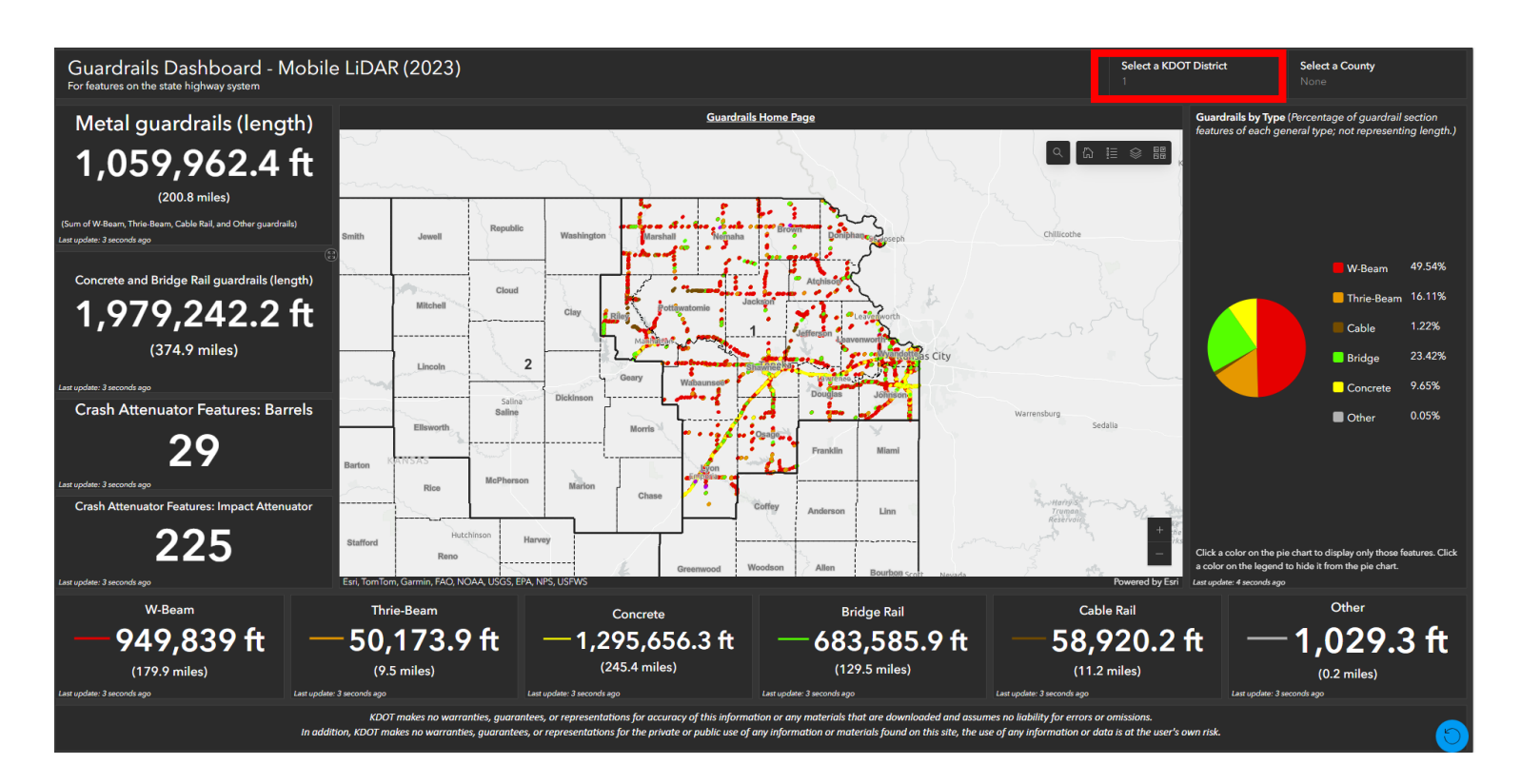

## **Spreadsheet Extracts**

Data extracted for each of the feature layers is also available in spreadsheet format. The spreadsheets can be accessed and downloaded from the Layer's Home Page or from the Spreadsheet Extracts Page: <a href="https://www.ksdot.gov/bureaus/burTransPlan/Lidar/2023/spreadsheets.asp">https://www.ksdot.gov/bureaus/burTransPlan/Lidar/2023/spreadsheets.asp</a>

#### KDOT MOBILE LIDAR PROJECT DATA PORTAL

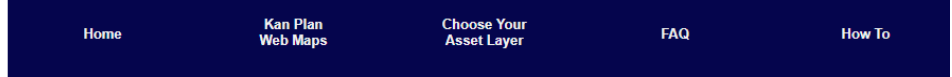

#### SPREADSHEET EXTRACTS

If you wish to download the GIS data extracts in spreadsheet format only, click on the appropriate links below.

| Approaches*                   |
|-------------------------------|
| Billboard Faces               |
| Guardrails                    |
| Intersections                 |
| Lanes*                        |
| Lane Counts                   |
| Medians                       |
| Noise Walls                   |
| Pavement Messages             |
| Pavement Striping*            |
| Pavement Striping Quantities* |
| Pavement Widths               |
| Railroad Crossings            |
| Retaining Walls               |
| Sidewalks                     |
| Shoulders (Paved)*            |
| Sign Faces*                   |
| Vertical Clearances           |
|                               |

Please note that the data in these spreadsheets are intended to accompany GIS features (points and lines) and that some related attributes may not be useable or make sense without them. See GIS Data Download Instructions if you would prefer to download the GIS layers instead.

\*MS Edge browser: Online spreadsheet extract viewing is limited to 25MB, but downloading the spreadsheet extract is still possible by clicking the "Download File" button in the MS Office application web page.

Google Chrome browser: Clicking any hyperlink will automatically download the spreadsheet extract.

#### 2021 LIDAR

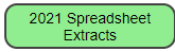

#### **Example of Spreadsheet Format**

|                                        | Location<br>Identifier for |             | Mile Measure   | Location<br>Identifier for |             | Mile Measure   | Location<br>Identifier for |
|----------------------------------------|----------------------------|-------------|----------------|----------------------------|-------------|----------------|----------------------------|
|                                        | Road 1 Crossing            |             | for Road 1     | Road 2 Crossing            |             | for Road 2     | Road 3 Crossing            |
| OBJECTI Unique ID Intersection Type    | Point                      | Road 1 Name | Crossing Point | Point 🖂                    | Road 2 Name | Crossing Point | Point 🔄                    |
| 1 1181912800917270514 Roadway/Roadway  | 08120002400                |             | 28.84673       | 08120002401                |             | 28.85226       | 08150382800                |
| 2 4762228325830516794 Roadway/Roadway  | 08120002400                |             | 28.98843       | 08120002401                |             | 28.99392       | 08150383000                |
| 3 4967020522917881608 Roadway/Roadway  | 08120002400                |             | 29.20125       | 08120002401                |             | 29.20685       | 08150382600                |
| 4 1284779827144811313 Roadway/Roadway  | 08120002400                |             | 29.28137       | 08120002401                |             | 29.28690       | 0816008030000              |
| 5 5118684700042597460 Roadway/Roadway  | 08120002400                |             | 29.46468       | 08120002401                |             | 29.47017       | 0816008030000              |
| 6 4463358087032955611 Roadway/Roadway  | 08120002400                |             | 29.69635       | 08120002401                |             | 29.70555       | 08150383300                |
| 7 7123566044485295358 Roadway/Roadway  | 08120002400                |             | 29.78988       | 0816006430000              |             | 0.00007        |                            |
| 8 5157751953950655277 Roadway/Roadway  | 08120002400                |             | 29.86632       | 08120002401                |             | 29.87413       | 08150382500                |
| 9 8556874326307315968 Roadway/Roadway  | 08120002400                |             | 30.17225       | 08120002401                |             | 30.18094       | 08150383100                |
| 10 5918521857135377864 Roadway/Roadway | 08120002400                |             | 30.31708       | 08120002401                |             | 30.32522       | 08150382001                |
| 11 5376634816899188761 Roadway/Roadway | 08120002400                |             | 30.48522       | 08120002401                |             | 30.49491       | 08150381400                |
| 12 6501022834960201626 Roadway/Roadway | 08120002400                |             | 30.66549       | 0817011320003              |             | 0.01232        |                            |
| 13 990580001353665696 Roadway/Roadway  | 08120002400                |             | 30.84876       | 08120002401                |             | 30.85760       | 07550381000                |
| 14 5700482845742712448 Roadway/Roadway | 07520002401                |             | 0.00000        | 08120002400                |             | 31.01923       | 08130017700                |
| 15 8524163933076398520 Roadway/Roadway | 08130001801                |             | 11.27242       | 08130017701                |             | 7.97344        | 081300018C001              |
| 16 8948472514580386641 Roadway/Roadway | 08130001800                |             | 11.08208       | 08130001801                |             | 11.09326       |                            |
| 17 4359732873585137620 Roadway/Roadway | 08130001800                |             | 10.96367       | 0816000240002              |             | 0.56894        |                            |
| 18 4467521610688905557 Roadway/Roadway | 08130001800                |             | 10.87517       | 08150382900                |             | 0.00068        | 0816000290004              |
| 19 8293787105263868567 Roadway/Roadway | 08130001800                |             | 10.78816       | 0816000360002              |             | 0.35660        |                            |

## KanPlan Web Map

Web maps for each or all layers can be access from the KanPlan Web Maps from the ribbon at the top of the LiDAR Portal Home page or from the following direct link:

https://www.ksdot.gov/bureaus/burTransPlan/Lidar/2023/WebMaps.asp

| KDOT MOBILE LIDAR PROJECT DATA PORTAL                                                                                                    |                      |                                                       |                         |                           |  |  |
|----------------------------------------------------------------------------------------------------|----------------------|-------------------------------------------------------|-------------------------|---------------------------|--|--|
| Home                                                                                                    | Kan Plan<br>Web Maps | Choose Your<br>Asset Layer                            | FAQ                     | How To                    |  |  |
| WEB MAPS HOME PAGE<br>The 2021 Kansas Department of Transportation (KDOT) Mobile LiDAR Project commissioned data collection of the Kansas State Highway System using<br>vehicle-based LiDAR (Light Detection and Ranging) and photography. Following collection, these data were used to extract a list of deliverable geographic<br>information systems (GIS) roadway asset datasets according to KDOT's specifications. |                      |                                                       |                         |                           |  |  |
| Asset Web Map                                                                                                    | 2023                 | Collection Year                                       | 2021 Collection Y       | ear                       |  |  |
| ALL LAYERS                                                                                                    | ALL                  | LAYERS 2023 Web Map                                   | ALL LAYERS 2021         | Web Map                   |  |  |
| Approaches                                                                                                    | App                  | roaches 2023 Web Map                                  | Approaches 2021         | Web Map                   |  |  |
| Billboard Faces                                                                                                    | Billb                | oard Faces 2023 Web Map                               | Not Collected in 2021   |                           |  |  |
| Gore Points                                                                                                    | Not                  | Not Collected in 2023 No Web Map made for 2021 G      |                         | e for 2021 Gore Points    |  |  |
| Guardrails                                                                                                    | Gua                  | rdrails 2023 Web Map                                  | Guardrails 2021 Web Map |                           |  |  |
| Intersections                                                                                                    | Inter                | Intersections 2023 Web Map Intersections 2021 Web Map |                         | Web Map                   |  |  |
| Lanes and Counts                                                                                                    | Lane                 | Lanes and Counts 2023 Web Map Not Collected in 2021   |                         | 021                       |  |  |
| Medians                                                                                                    | Med                  | Medians 2023 Web Map Not Collected in 2021            |                         | 021                       |  |  |
| Noise Walls                                                                                                    | Nois                 | e Walls 2023 Web Map                                  | Not Collected in 2021   |                           |  |  |
| Pavement Messages                                                                                                    | Pav                  | ement Messages 2023 Web Map                           | Not Collected in 2021   |                           |  |  |
| Pavement Striping and Quantities                                                                                                    | Pav                  | ement Striping and Quantities 2023 Web Map            | Not Collected in 2      | 021                       |  |  |
| Pavement Widths                                                                                                    | Pav                  | ement Widths 2023 Web Map                             | Not Collected in 2      | 021                       |  |  |
| Railroad Crossings                                                                                                    | Rail                 | road Crossings 2023 Web Map                           | Not Collected in 2      | 021                       |  |  |
| Retaining Walls                                                                                                    | Reta                 | ining Walls 2023 Web Map                              | Not Collected in 2      | 021                       |  |  |
| Rumble Strips                                                                                                    | Not                  | Collected in 2023                                     | Rumble Strips 202       | 1 Web Map                 |  |  |
| Sidewalks                                                                                                    | Side                 | walks 2023 Web Map                                    | Not Collected in 2      | 021                       |  |  |
| Shoulders - Paved                                                                                                    | Pav                  | ed Shoulders 2023 Web Map                             | Shoulders (Paved        | and Unpaved) 2021 Web Map |  |  |
| Shoulders - Unpaved                                                                                                    | Not                  | Collected in 2023                                     | Shoulders (Paved        | and Unpaved) 2021 Web Map |  |  |
| Sign Faces                                                                                                    | Sign                 | Faces 2023 Web Map                                    | Sign Faces 2021 V       | Veb Map                   |  |  |
| Vertical Clearances                                                                                                    | Vert                 | cal Clearances 2023 Web Map                           | Vertical Clearance      | s 2021 Web Map            |  |  |

#### Screenshot of Main Web Map - Mobile LiDAR (2023) Information Page. Open in Map Viewer.

| Main Web Map - Mobile                                             | Main Web Map - Mobile LIDAR (2023)                                                                                                    |                                                                     |  |  |  |  |  |
|-------------------------------------------------------------------|----------------------------------------------------------------------------------------------------|---------------------------------------------------------------------|--|--|--|--|--|
| Web Man P                                                         | This web map includes all extracted GIS feature layers from the 2023 Mobile UDAR Project, which focused                                                                                                    | Open in Map Viewer                                                  |  |  |  |  |  |
| Kansas                                                            | on the State Highway System but produced some features along connecting and peripheral noutes.<br>Cyclomedia collected these data in 2023 and completed extraction of these features in Pebruary 2024.<br>These features have not been edited after delivery as they constitute "snapshots" of the final project<br>deliverables. | Open in ArcGIS Deskoop +                                            |  |  |  |  |  |
|                                                                   | Web Map by KanDOT<br>hem created. Feb 12, 2024 Item updated: Jun 14, 2024 View count; 379                                                                                                    |                                                                     |  |  |  |  |  |
| Description                                                       |                                                                                                    | Details                                                             |  |  |  |  |  |
| All collected and extracted fea<br>about the project and refer to | nures are included on this map. See the KDOT Mobile LIDAR Project Data Portal Home Page for more details<br>the linked layer-specific pages for more information about each feature type.                                                                                                    | 5cm: 49.522 XB<br>ID: c98652:2md64047atf56a8b30x65c3e5<br>☆ ☆ ☆ ☆ ☆ |  |  |  |  |  |

Web Map showing the Legend. Click on the map to get the feature Popup. "View" is the hyperlink to the Street Smart<sup>™</sup> location. Scroll through the selected features using the < and > in the popup.

| ÷   | Add        | Legend     | Guardrails X          | `< →                                           |                          | 1 of 20                                                                                                    | Popup of selected features |
|-----|------------|------------|-----------------------|------------------------------------------------|--------------------------|----------------------------------------------------------------------------------------------------|----------------------------|
| ♦   |            | Guardrails | - Mobile LiDAR (2023) | Guardrail Attributes                           | Ē                        | ^ X                                                                                                    |                            |
|     |            | Туре       | W-Beam                | III Table 🔍 Zoom to                            |                          | And the second                                                                                                    | Street Smart Link          |
| 20  |            |            | Thrie-Beam<br>Cable   | Street Smart URL<br>Unique ID                  | View 9067765285835267702 | Phillips                                                                                                    | Smithter Jowell            |
| 600 | Charts     |            | Bridge Concrete       | State System                                   | Y                        | ~ ~ ~                                                                                                    | · · · · · · · · · · ·      |
| ≣   | Legend     |            | Perpendicular         | Type<br>Wrap Around                            | No                       | Rooks 0                                                                                                    | sborne Cloud               |
| Д   |            |            |                       | Leading End Treatment Type                     | Other<br>Other           | ••••                                                                                                    |                            |
| Ô   |            |            |                       | Crash Attenuator                               | None                     | and the second second sec                                                                                                    | Lincoln                    |
|     |            |            |                       | Guardrail Height (in)<br>Guardrail Offset (in) | 27                       | The second second secon | Russell Silina Di          |
|     |            |            | Contents Vertical     | •                                              | 1 :                      | Rush                                                                                                    | Ellaworth                  |
| 80  | Create app |            | Toolbar               | Greeley Wichita Scott                          | • Lane No                |                                                                                                    | Baiton McPherson           |

KanPlan Web Map with Layers selection and "Show Table" opened for Approaches. By adding checkmark in table row, the feature is highlighted in the map.

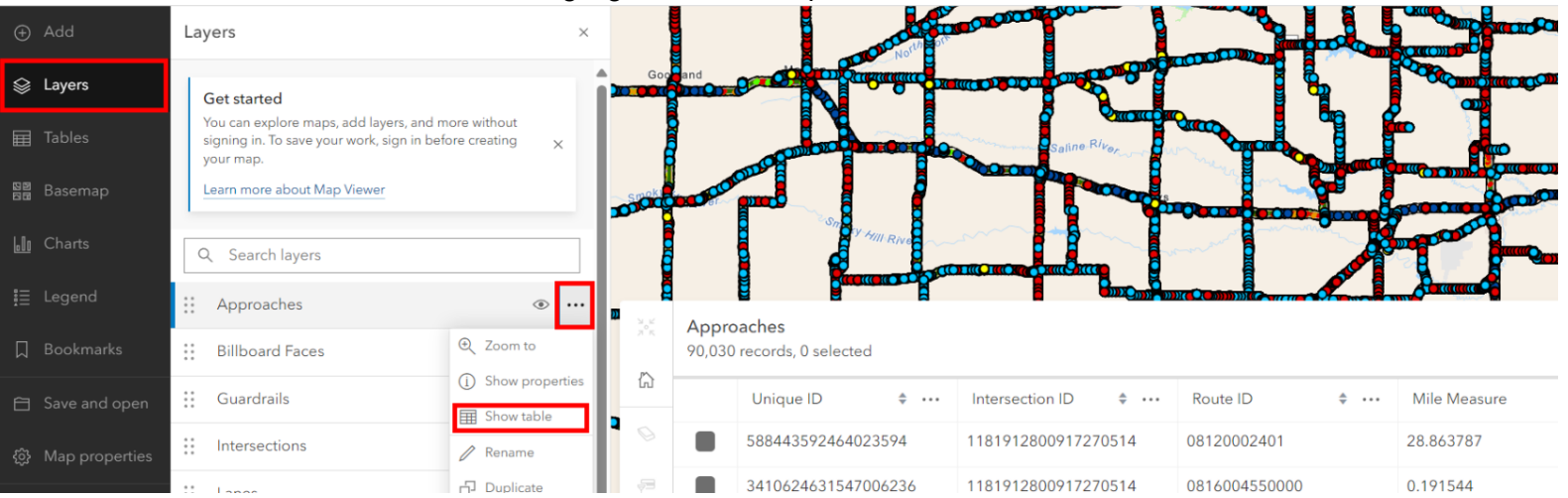

To apply a Filter in a Web Map, select the layer in the Layers Content list on the left. Then select the "Filter" tool in the Settings Toolbar on the right and click "Add expression." The Expression dropdown lists will be catered for the layer chosen for Field list and Value list. Click "Save" to apply the filter. To remove the filter, click the garbage can next to "Remove Filter" and confirm in this Filter tool.

|          | Approaches          | ~         |      |
|----------|---------------------|-----------|------|
|          | Filter              | ×         | \$7  |
|          | Show features where | Clear all | A    |
|          | Condition           |           | ∻    |
|          | Unique ID           | ~         | °°,  |
|          | is                  | ~         | ø    |
| ×.       | 1000104223584705795 | ~         |      |
|          | + Add new           |           | Ø    |
| S COLOR  |                     |           | ulp. |
| <u> </u> |                     |           | U    |
|          |                     |           | Þ    |
| and the  |                     |           |      |